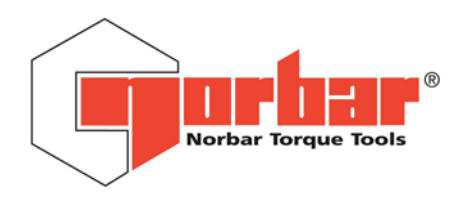

# GUIDEBOOK FOR NORBAR DATA TRANSMISSION

PART NUMBER 34256 ISSUE 4

(ENGLISH)

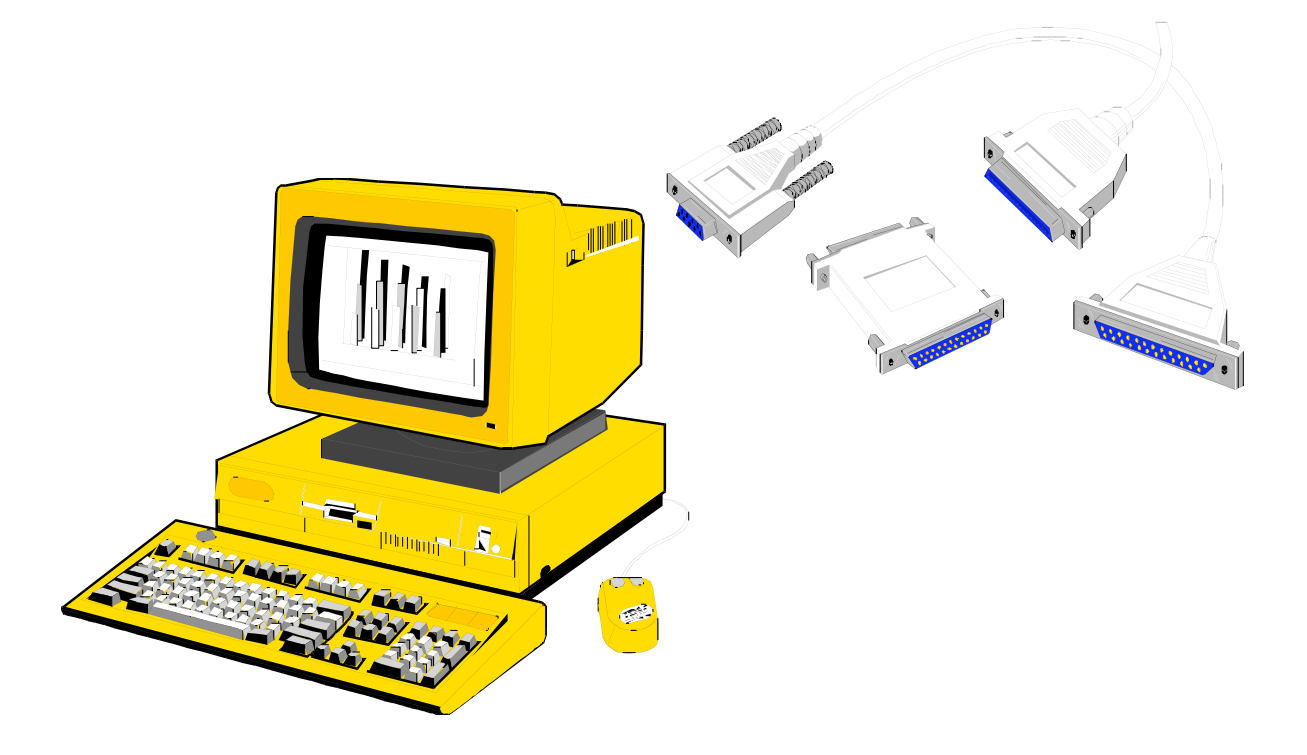

NORBAR TORQUE TOOLS LTD, Beaumont Road, Banbury, Oxfordshire, OX16 1XJ, UNITED KINGDOM Tel: + 44 (0) 1295 270333, Fax: + 44 (0) 1295 753643

www.norbar.com

enquiry@norbar.com

(For electronic copy of this document select 'FAQ' from 'www.norbar.com')

## CONTENTS

| <b>SECTION</b> |                                                         | <u>PAGE</u> |
|----------------|---------------------------------------------------------|-------------|
| 1              | INTRODUCTION                                            | 2           |
| 2              | (A) 'ORIGINAL' ETS/DTS/TWA (To April1994)               | 4           |
|                | (B) 'UPGRADE' ETS/DTS/TWA (April 1994 to December 1995) | 8           |
|                | (C) 'CE MARKED' ETS/DTS/TWA                             | 10          |
| 3              | TRS                                                     | 12          |
| 4              | (A) PRO-TEST                                            | 14          |
|                | (B) PRO-TEST Series 2                                   | 16          |
| 5              | PRO-LOG                                                 | 18          |
| 6              | TST / TTT / TTL / TTL-HE                                | 20          |
| 7              | USM 1 / USM 2                                           | 22          |
| APPENDIX       |                                                         |             |
| А              | DATA LEAD KIT                                           | 23          |
| В              | PRINTERS                                                | 24          |
| С              | PRINT INHIBIT CONTROLLERS                               | 25          |
| D              | LEADS                                                   | 26          |
| E              | MITUTOYO COMPATIBILITY                                  | 27          |
| F              | USING HYPERTERMINAL                                     | 28          |
| G              | WEDGELINK                                               | 32          |
| н              | USB TO SERIAL CONVERTER                                 | 35          |
| J              | USEFUL PART NUMBERS                                     | 37          |
| К              | TROUBLE SHOOTING                                        | 38          |
| L              | GLOSSERY OF TERMS                                       | 39          |

## SECTION 1 INTRODUCTION

#### AIM OF THIS GUIDEBOOK

This book is designed to assist with using a Norbar electronic measurement product to communicate by serial data (RS-232-C). Over time Norbar products have evolved. This guidebook is designed to document these changes so all versions can be interconnected with the minimum of inconvenience.

#### NORBAR PRODUCT COVERED BY THIS GUIDEBOOK

| BRIEF DESCRIPTION        | MANUFACTURED DATES | IDENTIFIER FOR THIS BOOK | SECTION |
|--------------------------|--------------------|--------------------------|---------|
| ETS/TWA/DTS with         | Before April 1994  | 'ORIGINAL' ETS/TWA/DTS   | 2 (A)   |
| 25 way D RS-232-C        |                    |                          |         |
| ETS/TWA/DTS with 9 way D | April 1994 to      | 'UPGRADE' ETS/TWA/DTS    | 2 (B)   |
| RS-232-C, not CE marked. | December 1995      |                          |         |
| ETS/TWA/DTS with CE      | After January 1996 | 'CE MARKED' ETS/TWA/DTS  | 2 (C)   |
| mark                     |                    |                          |         |
| TRS                      | All                | TRS                      | 3       |
| PRO-TEST                 | All                | PRO-TEST                 | 4       |
| PRO-LOG                  | All                | PRO-LOG                  | 5       |
| TST, TTT, TTL & TTL-HE   | All                | TST, TTT, TTL & TTL-HE   | 6       |
| USM                      | All                | USM                      | 7       |

Do not interchange the 3 systems without the correct lead or damage may occur. A system that does not include all Norbar CE marked products may not be compliant. One off specials and non-standard products are not covered by this guidebook.

#### WHAT IS RS-232-C?

The Electronic Industries Association (EIA) devised a standard that specifies the electrical characteristics, connection requirements and signal functions for a serial data interface. Their Recommended Standard is numbered 232, hence RS-232-C. It is used in preference to standard logic levels as RS-232-C levels are more immune to noise pickup and signal distortions.

#### DTE OR DCE ?

Two interface types are defined: Data Terminal Equipment (DTE) and Data Communications Equipment (DCE).

The scheme dates back many years to when time sharing computers were the normal; a single large mainframe computer was connected to a terminal via a serial interface. The idea was to always connect a DTE interface such as a terminal to a DCE interface such as a mainframe. If the correct pins are designated a straight through lead (Pin 1 to Pin 1, Pin 2 to Pin 2, Pin 3 to Pin 3 .....etc.) can be used.

For example: Data can be transmitted on pin 2 from a DTE to be received on Pin 2 of the DCE, the returning data uses Pin 3 at both DCE and DTE.

| DTE (TERMINAL)   | DIRECTION     | DCE (MAINFRAME)  |
|------------------|---------------|------------------|
| Pin 2 (Transmit) | $\Rightarrow$ | Pin 2 (Receive)  |
| Pin 3 (Receive)  | ₩             | Pin 3 (Transmit) |

Other signal lines (RTS & CTS handshake and DTR & DSR handshake) are treated in a similar way.

Equipment other than a mainframe or terminal can be defined as DTE or DCE, so being potentially confusing. A modern day personal computer is normally designated DTE, as are most Norbar measurement instruments. So when connecting a Norbar instrument to a personal computer (DTE to DTE) it is usually not possible to use a straight through lead, instead special leads need to be used. The 'Data Lead Kit' will cover most of these possibilities, see Appendix A.

#### **PIN CONNECTIONS**

The following table shows the EIA standard pin designations. All functions are as seen by DTE.

| FUNCTION                  | SERIAL DATA USING<br>9 PIN CONNECTOR<br>(KNOWN AS EIA 574) | SERIAL DATA USING<br>25 PIN CONNECTOR | DO SOME NORBAR<br>PRODUCTS USES<br>THIS FEATURE ? |
|---------------------------|------------------------------------------------------------|---------------------------------------|---------------------------------------------------|
| DATA CARRIER DETECT (DCD) | PIN 1                                                      | PIN 8                                 | NO                                                |
| RECEIVE DATA (RxD)        | PIN 2                                                      | PIN 3                                 | YES                                               |
| TRANSMIT DATA (TxD)       | PIN 3                                                      | PIN 2                                 | YES                                               |
| DATA TERMINAL READY (DTR) | PIN 4                                                      | PIN 20                                | NO                                                |
| SIGNAL GROUND             | PIN 5                                                      | PIN 7                                 | YES                                               |
| DATA SET READY (DSR)      | PIN 6                                                      | PIN 6                                 | NO                                                |
| REQUEST TO SEND (RTS)     | PIN 7                                                      | PIN 4                                 | YES                                               |
| CLEAR TO SEND (CTS)       | PIN 8                                                      | PIN 5                                 | YES                                               |
| RING INDICATOR (RI)       | PIN 9                                                      | PIN 22                                | NO                                                |
| GROUND (PROTECTIVE)       |                                                            | PIN 1                                 | YES                                               |

Throughout this guidebook reference will be made to 'RS-232-C' or 'SERIAL PORT' dependent on how that product is marked.

#### QUICK CONNECTION TO COMPUTER THAT USUALLY WORKS!

The following information is just to send serial data from a measurement instrument to a computer, as not all computers are the same it should be treated as a guide.

1. Select measurement instrument type and computer COM port connector type from the table:

| 'RS-232' OR 'SERIAL PORT' OF<br>MEASUREMENT INSTRUMENT |                                                                 |                                | COMPU<br>COM P  | ITER<br>ORT      |
|--------------------------------------------------------|-----------------------------------------------------------------|--------------------------------|-----------------|------------------|
| 'ORIGINAL' or<br>'UPGRADE'<br>ETS/DTS/TWA              | 'CE MARKED' ETS/DTS/TWA,<br>PRO-TEST, PRO-LOG or<br>TST/TTT/TTL | LEAD                           | 9 WAY<br>D PLUG | 25 WAY<br>D PLUG |
| Pin 2                                                  | Pin 3                                                           | Transmit $\Rightarrow$ Receive | Pin 2           | Pin 3            |
| Pin 7                                                  | Pin 5                                                           | Zero volts                     | Pin 5           | Pin 7            |

2. With correct plug to fit instrument and socket to fit computer wire correct pins together.

The use of screened cable with screened connector covers is recommended to reduce electrical interference problems.

#### **OTHER SOURCES OF INFORMATION**

Refer to the original operator's handbook and service manuals for equipment being used.

HOW THIS GUIDEBOOK IS STRUCTURED

The main sections cover the different types of measurement instrument.

All other items are covered in the appendix.

## SECTION 2 (A) 'ORIGINAL' ETS/DTS/TWA

These are the early ETS, DTS and TWA instruments, where RS-232-C output was an option.

The interface board is located in the lid portion of the case in the same location as the battery pack option, so only one of these two options can be fitted. To fit the RS-232-C option to an existing ETS / DTS / TWA interface board Part number 41202 is required.

#### HOW TO IDENTIFY

- (i) Made before April 1994.
- (ii) Use of a 25 way D socket for RS-232-C output connector.
- (iii) The power ON/OFF button is on the front panel.
- (iv) Model number is shown below.

(NOTE : All 'specials' with RS-232-C output may have a non-standard connector output.)

| MODEL  | INSTRUMENT RS-232-C                                                               |         |
|--------|-----------------------------------------------------------------------------------|---------|
| NUMBER |                                                                                   | OUTPUT? |
| 40050  | ETS                                                                               | NO      |
| 40051  | ETS with RS-232-C                                                                 | YES     |
| 40052  | ETS with Limit Detector                                                           | NO      |
| 40053  | ETS with RS-2432-C and Limit Detector                                             | YES     |
| 40054  | ETS with RS-232-C (Special)                                                       | YES     |
| 40055  | ETS with remote memory reset                                                      | NO      |
| 40056  | ETS with RS-232-C (Special)                                                       | YES     |
| 40057  | ETS with RS-232-C and remote memory reset                                         | YES     |
| 40058  | ETS (Special)                                                                     | NO      |
| 40059  | ETS (Special)                                                                     | NO      |
| 40060  | ETS (Special)                                                                     | NO      |
| 40061  | ETS with RS-232-C (Special)                                                       | YES     |
| 40062  | ETS with Limit Detector (Special)                                                 | NO      |
| 40063  | ETS with RS-2432-C and Limit Detector (Special)                                   | YES     |
| 40064  | ETS for Rate Controller operation                                                 | NO      |
| 40065  | ETS with RS-232-C (Special)                                                       | YES     |
| 40066  | ETS with RS-232-C (Special)                                                       | YES     |
| 40067  | ETS with RS-232-C for Rate Controller operation                                   | YES     |
| 40068  | ETS with RS-232-C and Limit Detector for Rate Controller operation                | YES     |
| 40069  | ETS with RS-232-C (Special)                                                       | YES     |
| 40070  | ETS with RS-232-C and Limit Detector (Special)                                    | YES     |
| 40071  | ETS with RS-232-C and Limit Detector (Special)                                    | YES     |
| 40072  | ETS with RS-232-C, Limit Detector and signal filter for Rate Controller operation | YES     |
| 40073  | ETS with signal filter                                                            | NO      |
| 40074  | ETS with RS-232-C and signal filter                                               | YES     |
| 40075  | ETS with Limit Detector and signal filter                                         | NO      |
| 40076  | ETS with RS-232-C, Limit Detector and signal filter                               | YES     |
| 40077  | ETS with RS-232-C (Special)                                                       | YES     |
| 40078  | ETS (Special)                                                                     | NO      |
| 40079  | ETS (Special)                                                                     | NO      |
| 40080  | ETS with RS-232-C and Limit Detector (Special)                                    | YES     |
| 40081  | ETS with RS-232-C and Limit Detector for Rate Controller operation                | YES     |
| 40082  | ETS with Limit Detector and remote memory reset                                   | NO      |
| 40083  | ETS with RS-232-C, Limit Detector and remote memory reset                         | YES     |
| 40084  | ETS with Limit Detector (Special)                                                 | NO      |
| 40085  | ETS with RS-232-C and Limit Detector (Special)                                    | YES     |

| MODEL  | INSTRUMENT                                                              | RS-232-C |
|--------|-------------------------------------------------------------------------|----------|
| NUMBER |                                                                         | OUTPUT?  |
| 40086  | ETS with signal filter for Rate Controller operation                    | NO       |
| 40087  | ETS with RS-232-C and signal filter for Rate Controller operation       | YES      |
| 40088  | ETS with Limit Detector and signal filter for Rate Controller operation | NO       |
| 40089  | ETS with RS-232-C (Special)                                             | YES      |
| 40090  | ETS with RS-232-C and Limit Detector (Special)                          | YES      |
| 40091  | ETS with RS-232-C (Special)                                             | YES      |
| 40092  | ETS (Special)                                                           | NO       |
| 40093  | ETS (Special)                                                           | NO       |
| 40094  | ETS with RS-232-C (Special)                                             | YES      |
| 43000  | TWA 500                                                                 | NO       |
| 43001  | TWA 2800                                                                | NO       |
| 43002  | TWA 5                                                                   | NO       |
| 43003  | TWA 50                                                                  | NO       |
| 43004  | TWA 5 with RS-232-C                                                     | YES      |
| 43005  | TWA 50 with RS-232-C                                                    | YES      |
| 43006  | TWA 500 with RS-232-C                                                   | YES      |
| 43007  | 1WA 2800 with RS-232-C                                                  | YES      |
| 43008  |                                                                         | NO       |
| 43009  | TWA 1 with RS-232-C                                                     | YES      |
| 43010  |                                                                         | NO       |
| 43011  |                                                                         | NO       |
| 43012  |                                                                         | NO       |
| 43013  |                                                                         | NO       |
| 43014  | TWA 100                                                                 | NO       |
| 43015  |                                                                         |          |
| 43010  | TWA 10 Will RS-232-C                                                    |          |
| 43017  | TWA 100 with RS-232-C                                                   |          |
| 43010  | TWA 1000 Will RS-252-C                                                  |          |
| 43019  | TWA 1 with internal battery pack                                        | NO       |
| 43020  | TWA 10 with internal battery pack                                       | NO       |
| 43021  | TWA 100 with internal battery pack                                      | NO       |
| 43022  | TWA 2800 with internal battery pack                                     | NO       |
| 43023  | TWA 2000 with internal battery pack                                     | NO       |
| 43025  | TWA 100A                                                                | NO       |
| 43026  | TWA100A with RS-232-C                                                   | YES      |
| 43027  | TWA 100A with internal battery pack                                     | NO       |
| 43028  | TWA 1000 (Special)                                                      | NO       |
| 43029  | TWA 250 (Special)                                                       | NO       |
| 43030  | TWA 2000 (Special)                                                      | NO       |
| 43031  | TWA 1000 (Special)                                                      | NO       |
| 43032  | TWA 500 (Special)                                                       | NO       |
| 43033  | TWA 1000 (Special)                                                      | NO       |
| 43034  | TWA 100K                                                                | NO       |
| 43035  | TWA 1000K                                                               | NO       |
| 43036  | TWA 10,000K                                                             | NO       |
| 43037  | TWA 100K with RS-232-C                                                  | YES      |
| 43039  | TWA 1000K with RS-232-C                                                 | YES      |
| 43040  | TWA 10,000K with RS-232-C                                               | YES      |
| 43041  | TWA 100K with internal battery pack                                     | NO       |
| 43042  | TWA 1000K with internal battery pack                                    | NO       |
| 43043  | TWA 10,000K with internal battery pack                                  | NO       |
| 43044  | TWA 1 with signal filter                                                | NO       |
| 43045  | TWA 10 with signal filter                                               | NO       |
| 43046  | TWA 100 with signal filter                                              | NO       |
| 43047  | TWA 100A with signal filter                                             | NO       |

| MODEL<br>NUMBER | INSTRUMENT                                            |     |
|-----------------|-------------------------------------------------------|-----|
| 43048           | TWA 1000 with signal filter                           | NO  |
| 43049           | TWA 2800 with signal filter                           | NO  |
| 43050           | TWA 1 with RS-232-C and signal filter                 | YES |
| 43051           | TWA 10 with RS-232-C and signal filter                | YES |
| 43052           | TWA 100 with RS-232-C and signal filter               |     |
| 43053           | TWA 100A with RS-232-C and signal filter              | YES |
| 43054           | TWA 1000 with RS-232-C and signal filter              | YES |
| 43055           | TWA 2800 with RS-232-C and signal filter              | YES |
| 43056           | TWA 1 with internal battery pack and signal filter    | NO  |
| 43057           | TWA 10 with internal battery pack and signal filter   | NO  |
| 43058           | TWA 100 with internal battery pack and signal filter  | NO  |
| 43059           | TWA 100A with internal battery pack and signal filter | NO  |
| 43060           | TWA 1000 with battery pack and signal filter          | NO  |
| 43061           | TWA 2800 with internal battery pack and signal filter | NO  |
| 43062           | TWA 100A (Special)                                    | NO  |
| 43063           | TWA 100 (Special)                                     | NO  |
| 43064           | TWA 1000 (Special)                                    | NO  |
| 43065           | TWA 1000 with RS-232-C (Special)                      | YES |
| 43066           | TWA 1000 (Special)                                    | NO  |
| 43067           | TWA 100 (Special)                                     | NO  |
| 43068           | TWA 100K (Special)                                    | NO  |
| 43069           | TWA 100A with RS-232-C (Special)                      | YES |
| 43070           | TWA 1000 with RS-232-C (Special)                      | YES |
| 43071           | TWA 100A (Special)                                    | NO  |
| 43072           | TWA 1000 (Special)                                    | NO  |
| 43073           | TWA 100 with internal battery pack (Special)          | NO  |
| 43074           | TWA 100 (Special)                                     | NO  |
| 43075           | TWA 500 (Special)                                     | NO  |
| 43076           | TWA 2800 (Special)                                    | NO  |
| 43077           | TWA 100 (Special) NO                                  |     |
| 43078           | DTS NO                                                |     |
| 43079           | DTS with RS-232-C                                     | YES |
| 43080           | DTS with internal battery pack                        | NO  |
| 43081           | TWA 100 with signal filter (Special)                  | NO  |
| 43082           | DTS with RS-232-C (Special)                           | YES |
| 43083           | TWA 1000 (Special)                                    | NO  |
| 43084           | TWA 100 (Special)                                     | NO  |

## DIRECTLY COMPATIBLE PRODUCTS

| PRODUCT                                     | PART NUMBER                                                |
|---------------------------------------------|------------------------------------------------------------|
| Data printer                                | 60057                                                      |
| Lead to data printer (25 way D to 25 way D) | 60065                                                      |
| Print inhibit controller                    | 60151 (With modifications to RS-232-C circuit board within |
|                                             | ETS/DTS/TWA)                                               |

## **SPECIFICATION**

| Data rate                             | 1200 baud (fixed)                      |
|---------------------------------------|----------------------------------------|
| Selectable parameters                 | Parity, start, stop bits and data bits |
| Maximum number of characters per line | 15                                     |
| Transmitted data voltage levels       | +9 volts to –9 volts DC minimum        |
| Print signal 'HIGH' value             | +3 volts to +20 volts DC               |
| Output connector                      | 25 way D socket                        |

## CONTROL WORD

The control word settings are found internally on the RS-232-C interface board, to make changes complete the following :

- A. Ensure instrument is switched OFF and **disconnect all power to the unit**.
- B. Use full electrostatic discharge (ESD) precautions. Work at an ESD equipped bench. Do not touch internal components other than those required because human contact can cause electronic components to fail.
- C. Remove lid, along with RS-232-C interface board.
- D. Select settings as required, please refer to table below. For location of setting switches see instrument handbook.

| SWITCH | FUNCTION                | OFF                        | ON                      | FACTORY SETTING   |
|--------|-------------------------|----------------------------|-------------------------|-------------------|
| SW1(1) | Parity enable           | Even parity                | Odd parity              |                   |
| SW1(2) | Character length switch | 8 data bits                | 7 data bits             | 8 data bits       |
| SW1(3) | To be in OFF position   | YES                        | -                       | Set OFF           |
| SW1(4) | Stop bit select         | 2 stop bits                | 1 stop bit              | 2 stop bits       |
| SW1(5) | Parity inhibit          | Inhibits parity generation | Parity selected by SW1A | OFF for no parity |

E. Replace lid and screws before turning 'ON'.

## **PIN CONNECTIONS**

| Pin 1  | Protective ground (case)                                                  |
|--------|---------------------------------------------------------------------------|
| Pin 2  | Transmitted data (from ETS/DTS/TWA)                                       |
| Pin 4  | Print signal, request to send (To ETS/DTS/TWA)                            |
| Pin 7  | Signal ground                                                             |
| Pin 25 | +5 volts (from ETS/DTS/TWA). WARNING – Not for powering external devices. |

## WHEN IS SERIAL DATA SENT ?

| 1                                                 | Press 'MEMORY RESET'.                                                               |  |  |  |  |  |
|---------------------------------------------------|-------------------------------------------------------------------------------------|--|--|--|--|--|
| 2                                                 | 2 When auto reset function activates.                                               |  |  |  |  |  |
| 3                                                 | The request to send (RTS) is taken high (PIN 25 is shorted to PIN 4 via a momentary |  |  |  |  |  |
| switch on the RS-232-C connector)                 |                                                                                     |  |  |  |  |  |
| manurament value and units of manurament are cent |                                                                                     |  |  |  |  |  |

Both the measurement value and units of measurement are sent

## DATA OUTPUT EXAMPLES

| SP=Sp                                           | pace DP=Decimal P |       |      |        | Point (o | Point (or full stop) |       |      |    | CF   | CR=Carriage Return |          |      |     |     |    |
|-------------------------------------------------|-------------------|-------|------|--------|----------|----------------------|-------|------|----|------|--------------------|----------|------|-----|-----|----|
| <u>1. ET</u>                                    | <u>S RS-:</u>     | 232-C | OUTP | UT F   | OR 0.5   | Nm TR/               | ANSDU | JCER | DI | SPLA | Y ZEI              | <u> </u> | (0.0 | 000 | Nm) |    |
| SP                                              | 0                 | DP    | 0    |        | 0        | 0                    | 0     | SP   |    | SP   | N                  |          | SI   | Ρ   | Μ   | CR |
| 2. ET                                           | S : DIS           | SPLAY | ZERC | D (000 | )lbf.ft) |                      | _     |      |    |      |                    |          |      |     |     |    |
| SP                                              | SP                | SP    | SP   | SP     | 0        | 0                    | 0     | 1    | k  | b    | f                  | SF       | )    | f   | t   | CR |
| 3. ETS DISPLAY FULL SCALE (100000 lbf.ft)       |                   |       |      |        |          |                      |       |      |    |      |                    |          |      |     |     |    |
| SP                                              | SP                | 1     | 0    | 0      | 0        | 0                    | 0     | 1    | k  | b    | f                  | SF       | )    | f   | t   | CR |
| 4. TWA 1(METRIC) : DISPLAY FULL SCALE (1.000Nm) |                   |       |      |        |          |                      |       |      |    |      |                    |          |      |     |     |    |
| SP                                              | 1                 | D     | Ρ    | 0      | 0        | 0                    | S     | Р    | SF | D    | Ν                  | S        | SP   |     | m   | CR |

## SECTION 2 (B) 'UPGRADE' ETS/DTS/TWA

An RS-232-C port is fitted as standard to all 'UPGRADE' ETS / DTS / TWA.

## HOW TO IDENTIFY

- (i) Made after April 1994 and before December 1995.
- (ii) Use of a 9 way D socket as RS-232-C output connector.
- (iii) The power ON/OFF switch is on the back panel.
- (iv) Model numbers 40300 to 40315 (for ETS) and 43100 to 43139 (for TWA/DTS)

## DIRECTLY COMPATIBLE PRODUCTS

| PRODUCT                                | PART NUMBER |
|----------------------------------------|-------------|
| Norbar Data Printer                    | 60057       |
| Lead for Printer (9 way D to 25 way D) | 61083       |
| Print Inhibit Controller               | 60144       |

#### **SPECIFICATION**

| Data rate                             | 1200 baud (fixed)           |
|---------------------------------------|-----------------------------|
| selectable parameters                 | Parity, start and stop bits |
| Maximum number of characters per line | 17                          |
| Transmitted data voltage levels       | +9 volts to –9 volts        |
| Print signal 'HIGH' value             | +3 volts to +20 volts DC    |
| Output connector                      | 9 way D socket              |

#### CONTROL WORD

The control word settings are found internally on the main circuit board, to make changes complete the following

- A. Ensure instrument is switched OFF and **disconnect all power to the unit**.
- B. Use full electrostatic discharge (ESD) precautions. Work at an ESD equipped bench. Do not touch internal components other than those required because human contact can cause electronic components to fail.
- C. Remove lid, along with internal battery pack (if fitted).
- D. Select settings by referring to the table below. (There is a switch setting diagram located on the power inlet socket within the instrument.) All switches are factory set OFF.

| SWITCH 2 | FUNCTION                                  | OFF          | ON            |
|----------|-------------------------------------------|--------------|---------------|
| 2-1.     | RESOLUTION SELECTION (NUMBER OF DIGITS)   | Standard 5   | Reduced 4     |
| 2-2.     | Not for user selection, DO NOT CHANGE     | FACTORY SET  |               |
| 2-3.     | UNITS OF MEASUREMENT OUTPUT WITH RS- 232- | Output units | Inhibit units |
|          | C CHARACTER STREAM                        |              |               |

| SWITCH 5 | FUNCTION                               | OFF       | ON        |
|----------|----------------------------------------|-----------|-----------|
| 5-1      | RS-232-C CONTROL WORD PARITY           | EVEN      | ODD       |
| 5-2      | RS-232-C CONTROL WORD PARITY           | NO PARITY | PARITY ON |
| 5-3      | RS-232-C CONTROL WORD CHARACTER LENGTH | 8         | 7         |
| 5-4      | RS-232-C CONTROL WORD STOP BITS        | 2         | 1         |
| 5-5      | RS-232-C LEADING '+' CHARACTER         | INHIBIT + | OUTPUT +  |

E. Replace lid and screws before turning 'ON'.

## **PIN CONNECTIONS**

NOTE : The pin configuration used on this connector is to Norbar standard.

| PIN NUMBER | FUNCTION                                                                      |
|------------|-------------------------------------------------------------------------------|
| 1          | Protective ground (case)                                                      |
| 2          | Transmitted data (from ETS / DTS / TWA)                                       |
| 3          | Arm LED for print inhibit option                                              |
| 4          | Print signal, request to send (To ETS / DTS / TWA)                            |
| 5          | Arm switch for print inhibit option                                           |
| 6          | Mode switch for print inhibit option                                          |
| 7          | Signal ground 0V                                                              |
| 8          | + 5 volts (from ETS / DTS / TWA). WARNING: Not for powering external devices  |
| 9          | + 10 volts (from ETS / DTS / TWA). WARNING: Not for powering external devices |

NOTE: If Pin 9 is shorted to Pin 4 (via a momentary switch) data will be transmitted on Pin 2 each time the switch is made and released. Up to 5 outputs per second can be requested in this way.

## WHEN IS SERIAL DATA SENT ?

| 1 | Press 'MEMORY RESET'.                                                                                                 |
|---|----------------------------------------------------------------------------------------------------|
| 2 | When auto reset function activates.                                                                                   |
| 3 | The request to send (RTS) is taken high (PIN 9 is shorted to PIN 4 via a momentary switch on the RS-232-C connector). |

Both the measurement value and units of measurement are sent

#### DATA OUTPUT EXAMPLES

| SP=Space | DP=Decimal Point ( | or full stop) |
|----------|--------------------|---------------|
|          |                    |               |

CR=Carriage Return

- 1. Using a DTS with 5Nm torque transducer set to the standard data string. Reading 4.9924 Nm.

   4
   DP
   9
   9
   2
   4
   SP
   N
   m
   SP
   SP
   SP
   SP
   CR
- 2. Using TWA 2800 set to the standard data string. Reading 26505 lbf.in.

   2
   6
   5
   0
   5
   SP
   I
   b
   f
   SP
   i
   n
   SP
   CR

3. Using TWA 100, with a modified data string giving a '+' at the start and no units of measurement. Reading 34.227 Nm.

| + 3 4 DP 2 2 7 CR | <u> </u> |   |   |    |   |   |   |    |
|-------------------|----------|---|---|----|---|---|---|----|
|                   | +        | 3 | 4 | DP | 2 | 2 | 7 | CR |

NOTE: During the life of the 'UPGRADE' ETS/DTS/TWA there was a change to bring the units of measurement into line with ISO 1000:1992 (BS 5555:1993).

## SECTION 2 (C) 'CE MARKED' ETS/DTS/TWA

An RS-232-C port is fitted as standard to all 'CE MARKED' ETS / DTS / TWA instruments.

#### HOW TO IDENTIFY

- (i) Made after January 1996.
- (ii) Use of a 9 way D socket as RS-232-C output connector.
- (iii) Model numbers 40320 to 40327 (ETS) & 43150 to 43172 (TWA/DTS)
- (iv) The CE mark on the back panel.

#### DIRECTLY COMPATIBLE PRODUCTS

| PRODUCT                               | PART NUMBER |
|---------------------------------------|-------------|
| Norbar Data Printer                   | 60164       |
| Lead for Printer (9 way D to 9 way D) | 61086       |
| Print Inhibit Controller              | 60167       |

#### **SPECIFICATION**

| Data rate                              | 1200 baud (fixed)                      |
|----------------------------------------|----------------------------------------|
| Selectable parameters                  | Parity, start and stop bits            |
| Maximum number of characters per line  | 17                                     |
| Transmitted data voltage levels        | +9 volts to –9 volts                   |
| Print signal 'HIGH' value              | +3 volts to +20 volts DC               |
| Maximum data stream outputs per second | 5                                      |
| Units of measurement                   | can be selected as output or inhibited |
| Data stream initial character option   | 'blank' or '+' character               |
| Output connector                       | 9 way D socket                         |

#### CONTROL WORD

| CONTROL WORD      | OPTIONS                  | FACTORY SETTINGS         |
|-------------------|--------------------------|--------------------------|
| Parity            | odd, even or off         | no parity                |
| data bits         | 7 or 8                   | 8 data bits              |
| stop bits         | 1 or 2                   | 2 stop bits              |
| Leading character | 'blank' or '+' character | no leading '+' character |

The control word settings are found internally on the main circuit board, to make changes complete the following:

A. Ensure instrument is switched OFF and **disconnect all power to the unit**.

- B. Use full electrostatic discharge (ESD) precautions. Work at an ESD equipped bench. Do not touch internal components other than those required because human contact can cause electronic components to fail.
- C. Remove lid, along with internal battery pack (if fitted).
- D Select settings by referring to the table below. (There is a switch setting diagram located on the power inlet socket within the instrument.) All switches are factory set OFF.

| SWITCH 2 | FUNCTION                                                       | OFF          | ON            |
|----------|----------------------------------------------------------------|--------------|---------------|
| 2-1.     | RESOLUTION SELECTION (NUMBER OF DIGITS)                        | Standard 5   | Reduced 4     |
| 2-2.     | Not for user selection, DO NOT CHANGE                          | FACTORY SET  |               |
| 2-3.     | UNITS OF MEASUREMENT OUTPUT WITH RS- 232-C<br>CHARACTER STREAM | Output units | Inhibit units |

| SWITCH 5 | FUNCTION                               | OFF       | ON        |
|----------|----------------------------------------|-----------|-----------|
| 5-1      | RS-232-C CONTROL WORD PARITY           | EVEN      | ODD       |
| 5-2      | RS-232-C CONTROL WORD PARITY           | NO PARITY | PARITY ON |
| 5-3      | RS-232-C CONTROL WORD CHARACTER LENGTH | 8         | 7         |
| 5-4      | RS-232-C CONTROL WORD STOP BITS        | 2         | 1         |
| 5-5      | RS-232-C LEADING '+' CHARACTER         | INHIBIT + | OUTPUT +  |

E. Replace lid and screws before turning 'ON'.

## **PIN CONNECTIONS**

The pin configuration used on this connector is to IBM industrial standard pin configuration.

| PIN NUMBER | FUNCTION                                                                  |
|------------|---------------------------------------------------------------------------|
| 1          | Arm LED for print inhibit option                                          |
| 2          | No connection                                                             |
| 3          | Transmitted data (from ETS/DTS/TWA)                                       |
| 4          | Mode switch for print inhibit option                                      |
| 5          | Signal ground 0V                                                          |
| 6          | Arm switch for print inhibit option                                       |
| 7          | Request to send (To ETS/DTS/TWA).                                         |
| 8          | + 5 volts (from ETS/DTS/TWA). WARNING: Not for powering external devices  |
| 9          | + 10 volts (from ETS/DTS/TWA). WARNING: Not for powering external devices |
| SHELL      | PROTECTIVE GROUNG                                                         |

NOTE: If Pin 9 is shorted to Pin 7 (via a momentary switch) data will be transmitted on Pin 3 each time the switch is made and released. Up to 5 outputs per second can be requested in this way.

## WHEN IS SERIAL DATA SENT ?

| 1 | Press 'MEMORY RESET'.                                                                                                |
|---|----------------------------------------------------------------------------------------------------|
| 2 | When auto reset function activates.                                                                                  |
| 3 | The request to send (RTS) is taken high (PIN 9 is shorted to PIN 7 via a momentary switch on the RS-232-C connector) |

Both the measurement value and units of measurement are sent

#### DATA OUTPUT EXAMPLES

SP=Space DP=Decimal Point (or full stop)

**CR=Carriage Return** 

| 1. | Using | ETS v | vith 5 | N.m to | orque t | ransd | ucer s | et to th | he sta | ndard | data s | string. | Read | ling 4.9 | 9924 N | lm. |
|----|-------|-------|--------|--------|---------|-------|--------|----------|--------|-------|--------|---------|------|----------|--------|-----|
|    | 4     | DP    | 9      | 9      | 2       | 4     | SP     | Ν        | SP     | m     | SP     | SP      | SP   | SP       | SP     | CR  |

| 2. | Using | ETS \ | with 1 | Tonne | load | transd | ucer s | et to t | he sta | ndard | data s | string. | Read | ling 0.6 | 6993 T | onne. |  |
|----|-------|-------|--------|-------|------|--------|--------|---------|--------|-------|--------|---------|------|----------|--------|-------|--|
|    | 0     | DP    | 6      | 9     | 9    | 3      | SP     | t       | 0      | n     | n      | e       | f    | SP       | SP     | CR    |  |

3. Using ETS with 1000 lbf.ft torque transducer, with modified data string giving a '+' at the start and no units of measurement. Reading 724.4 lbf.ft.

+ 7 2 4 DP 4 CR

## SECTION 3 TRS

An RS-232-C port is a fitted as standard to all TRS instruments.

## HOW TO IDENTIFY

All Transducer Read-Out systems (TRS) in the TRS600 range.

#### DIRECTLY COMPATIBLE PRODUCTS

| PRODUCT                               | PART NUMBER |
|---------------------------------------|-------------|
| Norbar Data Printer                   | 60164       |
| Lead for Printer (9 way D to 9 way D) | 38645       |

Print Inhibit Controllers are not compatible.

## **SPECIFICATION**

| Data rate             | 1200 baud (fixed) |
|-----------------------|-------------------|
| selectable parameters | None              |
| Output connector      | 4 way HRS socket  |

#### CONTROL WORD

The TRS has a fixed control word.

| CONTROL WORD (FIXED) | FACTORY SETTINGS |
|----------------------|------------------|
| Parity               | no parity        |
| data bits            | 8 data bits      |
| stop bits            | 2 stop bits      |

The receiving equipment must be compatible with these parameters.

## PIN CONNECTIONS

| PIN         | 1      | 2              | 3      | 4             |
|-------------|--------|----------------|--------|---------------|
| DESCRIPTION | Ground | TxD (Transmit) | Ground | RxD (Receive) |

#### WHEN IS SERIAL DATA SENT ?

| SEN | SEND SINGLE READING                                |  |  |  |  |  |
|-----|----------------------------------------------------|--|--|--|--|--|
| 1   | Memory Down Load is pressed in Memory Store.       |  |  |  |  |  |
| 2   | The Memory Store key is pressed in Peak Hold mode. |  |  |  |  |  |
| 3   | When auto reset operates in Auto Reset mode.       |  |  |  |  |  |

## SEND FULL MEMORY CONTENTS

Press MEMORY DOWN LOAD.

All 50 memorised readings will be down loaded in the order they were stored. If not all 50 of the memory locations have been used, the unused locations will be sent as zeros. It is possible to eliminate the unused zeros by setting your program to accept only the number of readings you require.

## DATA OUTPUT

Data appears in the form "± 9999" (with a decimal point in the required position) followed by a carriage return.

## DATA LEAD

The correct data lead will be required to link with the chosen data receiver.

#### RS-232-C INTERFACE LEAD FOR COMPUTER USE (38645)

| TRS OUTPUT HRS PLUG | FUNCTION         | 9 PIN SOCKET |
|---------------------|------------------|--------------|
| 1                   | Ground (Red)     | Shell        |
| 2                   | Transmit (Blue)  | 3            |
| 3                   | Ground (Green)   | 5            |
| 4                   | Receive (Yellow) | 2            |
| Shell               | Screen           | Shell        |

## RS-232-C INTERFACE LEAD FOR PSION USE (38644)

| TRS OUTPUT HRS PLUG | FUNCTION         | 25 WAY D PLUG |  |  |  |  |
|---------------------|------------------|---------------|--|--|--|--|
| 1                   | Ground (Red)     | 1             |  |  |  |  |
| 2                   | Transmit (Blue)  | 3             |  |  |  |  |
| 3                   | Ground (Green)   | 7             |  |  |  |  |
| 4                   | Receive (Yellow) | 2             |  |  |  |  |
| Shell               | Screen           | Shell         |  |  |  |  |

## **SECTION 4 (A) PRO-TEST**

An RS-232-C port is fitted as standard to all PRO-TEST instruments.

#### HOW TO IDENTIFY

All Pro-Test instruments from model 43180 to model 43190.

## DIRECTLY COMPATIBLE PRODUCTS

| PRODUCT                               | PART NUMBER |
|---------------------------------------|-------------|
| Norbar Data Printer                   | 60164       |
| Lead for Printer (9 way D to 9 way D) | 61086       |
| Print Inhibit Controller              | 60167       |

## **SPECIFICATION**

| Data rate                              | 1200 baud (fixed)                       |
|----------------------------------------|-----------------------------------------|
| Selectable parameters                  | Parity, data bits and stop bits         |
| Maximum number of characters per line  | 17                                      |
| Transmitted data voltage levels        | +9 volts to –9 volts                    |
| Print signal 'HIGH' value              | +3 volts to +20 volts DC                |
| Output connector                       | 9 way D socket                          |
| Maximum data stream outputs per second | 5                                       |
| Units of measurement                   | can be selected for output or inhibited |
| Data stream initial character option   | 'blank' or '+' character                |

#### CONTROL WORD

| CONTROL WORD      | OPTIONS                  | FACTORY SETTING          |
|-------------------|--------------------------|--------------------------|
| Parity            | odd, even or off         | no parity                |
| data bits         | 7 or 8                   | 8 data bits              |
| stop bits         | 1 or 2                   | 2 stop bits              |
| Leading character | 'blank' or '+' character | no leading '+' character |

The RS-232-C is setup via a menu option. Press 'SELECT UNITS' and 'PRINT' simultaneously then release. The third menu is for RS-232-C parameters. For full information see Pro-test handbook.

## **PIN CONNECTIONS**

| PIN NUMBER | FUNCTION                                                              |
|------------|-----------------------------------------------------------------------|
| 1          | Arm LED for print inhibit option.                                     |
| 2          | Received data (to Pro-Test).                                          |
| 3          | Transmitted data (from Pro-Test).                                     |
| 4          | Mode switch for print inhibit option.                                 |
| 5          | Signal ground 0V.                                                     |
| 6          | Arm switch for print inhibit option.                                  |
| 7          | Request to send to Pro-Test (Low to High transition).                 |
| 8          | + 5 volts (from Pro-Test) WARNING: Not for powering external devices. |
| 9          | Calibration Mode Enable input (Active Low).                           |
| Shell      | Screen                                                                |

## WHEN IS SERIAL DATA SENT ?

| 1   | Press 'MEMORY RESET'. ('PRINT' in track mode).                                               |
|-----|----------------------------------------------------------------------------------------------|
| 2   | When auto reset function activates.                                                          |
| 3   | The request to send (RTS) is taken high (PIN 9 is shorted to PIN 7 via a momentary switch on |
|     | the RS-232-C connector).                                                                     |
| D d |                                                                                              |

Both the measurement value and units of measurement are sent

## DATA OUTPUT EXAMPLES

SP=Space DP=Decimal Point (or full stop)

CR=Carriage Return

1. Using the Pro-Test 400 set to the standard data string. Reading 368.4 N m (clockwise).

3 6 8 DP 4 SP N DP m CR

2. Using the Pro-Test 400 set to the standard data string. Reading 45.2 N m (anti-clockwise).

| - | 4 | 5 | DP | 2 | SP | Ν | DP | m | CR  |
|---|---|---|----|---|----|---|----|---|-----|
|   |   | • |    |   | 0. |   |    |   | 0.0 |

3. Using the Pro-Test 1500 set to the standard data string. Reading 1108 lbf ft (clockwise).

| 1 | 1 | 0 | 8 | SP | - | b | f | DP | f | t | CR |
|---|---|---|---|----|---|---|---|----|---|---|----|
|   |   |   |   |    |   |   |   |    |   |   |    |

## SECTION 4 (B) PRO-TEST SERIES 2

An RS-232-C port is fitted as standard to all PRO-TEST series 2 instruments.

#### HOW TO IDENTIFY

All Pro-Test Series 2 instruments from model 43218 to model 43220.

These are manufactured after January 2005. The serial port is fitted with a plug and a serial lead to a computer is supplied with the instrument.

## **SPECIFICATION**

| Maximum number of characters per line | 24                                |
|---------------------------------------|-----------------------------------|
| Transmitted data voltage levels       | +5 to +9 volts and –5 to -9 volts |
| Output connector                      | 9 way D plug                      |

## CONTROL WORD

| CONTROL WORD                | OPTIONS                          | FACTORY SETTING |
|-----------------------------|----------------------------------|-----------------|
| Parity                      | odd, even or off                 | OFF             |
| Baud rate                   | 1200, 2400, 4800, 9600 or 19200. | 9600            |
| Data bits                   | 7 or 8                           | 8 data bits     |
| Stop bits                   | 1 or 2                           | 2 stop bits     |
| First character             | +/- or None                      | None            |
| Output units of measurement | YES or NO                        | YES             |
| Output line feed            | YES or NO                        | NO              |

To access the SERIAL PORT options press 'PRINT' and 'UNITS' keys simultaneously then release. For full information see Pro-test handbook.

## PIN CONNECTIONS

| PIN NUMBER | FUNCTION                                  |
|------------|-------------------------------------------|
| 1          | Not connected.                            |
| 2          | Received data (to Pro-Test Series 2)      |
| 3          | Transmitted data (from Pro-Test Series 2) |
| 4          | Not connected                             |
| 5          | Signal ground 0V                          |
| 6          | Not connected                             |
| 7          | Not connected                             |
| 8          | Not connected                             |
| 9          | Not connected                             |
| Shell      | Screen                                    |

#### WHEN IS SERIAL DATA SENT?

| 1 | When 'PRINT' pressed in TRACK mode or 'ZERO pressed in other modes. |
|---|---------------------------------------------------------------------|
| 2 | When the 'CLICK & CAM' mode timer operates.                         |

The Pro-Test Series 2 has a 'PRINT / NO PRINT' function, so not requiring an external Print Inhibit Controller.

#### DATA OUTPUT EXAMPLE

SP=Space DP=Decimal Point (or full stop)

CR=Carriage Return

1. Using the Pro-Test 400 set to the standard data string. Reading 368.4 N m (clockwise).

3 6 8 DP 4 SP N DP m CR

2. Using the Pro-Test 400 set to the standard data string. Reading 45.2 N m (anti-clockwise).

| - 4 5 DP 2 SP N DP m |
|----------------------|
|----------------------|

3. Using the Pro-Test 1500 set to the standard data string. Reading 1108 lbf ft (clockwise).

| 1 | 1 | 0 | 8 | SP | b | f | DP | f | t | CR |    |
|---|---|---|---|----|---|---|----|---|---|----|----|
|   |   |   |   |    |   |   |    |   |   |    | ۰. |

## SECTION 5 PRO-LOG

A serial port is fitted as standard to all Pro-Log instruments.

## HOW TO IDENTIFY

All model numbers 40330.SE & 40330.NE.

#### DIRECTLY COMPATIBLE PRODUCTS

| PRODUCT                               | PART NUMBER |  |  |
|---------------------------------------|-------------|--|--|
| Norbar Data Printer                   | 60164       |  |  |
| Lead for Printer (9 way D to 9 way D) | 61086       |  |  |

## NOTE : The Pro-Log has a built in 'LOG/NO LOG' function, so not requiring an external Print Inhibit Controller.

#### **SPECIFICATION**

| Maximum number of characters per line               | 24                                |  |  |
|-----------------------------------------------------|-----------------------------------|--|--|
| Transmitted data voltage levels                     | +5 to +9 volts and -5 to -9 volts |  |  |
| Output connector                                    | 9 way D socket                    |  |  |
| Maximum number of requests per second in track mode | 1 every 2 seconds                 |  |  |

## CONTROL WORD

| CONTROL WORD                | OPTIONS                          | FACTORY SETTING |
|-----------------------------|----------------------------------|-----------------|
| Parity                      | odd, even or off                 | OFF             |
| Baud rate                   | 1200, 2400, 4800, 9600 or 19200. | 9600            |
| Data bits                   | 7 or 8                           | 8 data bits     |
| Stop bits                   | 1 or 2                           | 2 stop bits     |
| First character             | +/- or None                      | None            |
| Output units of measurement | YES or NO                        | YES             |
| Output line feed            | YES or NO                        | NO              |
| Handshake                   | NONE, CTS or X-ON/OFF            | None            |
| Line delay                  | X.XX Seconds                     | 0.50 Seconds    |

The serial port is setup via menu options, follow 'SETUP / CURRENT SETTINGS / SERIAL PORT' from welcome screen.

To return to factory settings use the 'SET TO FACTORY DEFAULTS' function.

## PIN CONNECTIONS

| PIN NUMBER | FUNCTION                        |
|------------|---------------------------------|
| 1          | Not connected                   |
| 2          | Received data (to Pro-Log)      |
| 3          | Transmitted data (from Pro-Log) |
| 4          | Not connected                   |
| 5          | Signal ground 0V                |
| 6          | Not connected                   |
| 7          | Not connected                   |
| 8          | CTS (clear to send)             |
| 9          | Not connected                   |
| Shell      | Screen                          |

## WHEN IS SERIAL DATA SENT ?

| 1 | Press 'MEMORY RESET'.('PRINT' in track mode)                                                                            |
|---|----------------------------------------------------------------------------------------------------|
| 2 | When auto reset function activates                                                                                      |
| 3 | The request to send (RTS) is taken high (PIN 1 is shorted to PIN 2 via a momentary switch on the ANCILLARIES connector) |

Data is also sent when requested from a set up menu.

#### DATA OUTPUT EXAMPLE

SP=Space

DP=Decimal Point (or full stop)

CR=Carriage Return

## DATA OUTPUT EXAMPLE:-

Using the Pro-Log with the serial port set to the factory defaults. Reading 1068.4 lbf.ft (clockwise).

| 1 | 0 | 6 | 8 | DP | 4 | SP | b | f | DP | f | t | CR |
|---|---|---|---|----|---|----|---|---|----|---|---|----|

## SECTION 6 TST / TTT / TTL / TTL-HE

A serial port is fitted as standard to all TST (Torque Screwdriver Tester), TTT (Torque Tool Tester), TTL (Torque Tool Lite) and TTL-HE (Torque Tool Lite – Harsh Environment) instruments.

#### HOW TO IDENTIFY

| INSTRUMENT TYPES: | SERIES 1 (TO SEPTEMBER 2003) | SERIES 2 (FROM OCTOBER 2003) |
|-------------------|------------------------------|------------------------------|
| TST 2             | 43198                        | 43212                        |
| TST 10            | 43199                        | 43213                        |
| TST 25            | 43200                        | 43214                        |
| ТТТ               | 43201                        | 43215                        |
| TTL               | -                            | 43216                        |
| TTL-HE            | -                            | 43217                        |

#### **SPECIFICATION**

|                                          | SERIES 1                          | SERIES 2          |  |
|------------------------------------------|-----------------------------------|-------------------|--|
| Maximum number of characters per line    | 24                                |                   |  |
| Transmitted data voltage levels          | +5 to +9 volts and –5 to -9 volts |                   |  |
| Output connector                         | 9 way D socket (Note 1)           |                   |  |
| Maximum number of requests in track mode | 1 every 2 seconds                 | 1 every 3 seconds |  |

**Note 1**: From 2005 a plug connector is fitted and a serial lead to a computer is supplied with the instrument. The TTL-HE has a LEMO® connector, refer to instrument handbook.

## CONTROL WORD

| CONTROL WORD                | OPTIONS                          | FACTORY SETTING |
|-----------------------------|----------------------------------|-----------------|
| Parity                      | odd, even or off                 | OFF             |
| Baud rate                   | 1200, 2400, 4800, 9600 or 19200. | 9600            |
| Data bits                   | 7 or 8                           | 8 data bits     |
| Stop bits                   | 1 or 2                           | 2 stop bits     |
| First character (Note 2)    | +/- or None                      | None            |
| Output units of measurement | YES or NO                        | YES             |
| Output Date & Time          | YES or NO                        | NO              |
| Output line feed            | YES or NO                        | NO              |
| Handshake                   | NONE, CTS or X-ON/OFF            | None            |
| Line delay                  | 0.00 to 9999 seconds             | 0.50 Seconds    |
| Continuous output (Note 3)  | YES or NO                        | NO              |

**Note 2**: The 'First Character' feature is available on all TST, TTT, TTL & TTL-HE instruments. The Series 2 instruments use the 'First Character' to have an additional effect on the LO / OK / HI characters send when using limits. The following table gives all options for the FIRST CHARACTER setting:

| FIRST<br>CHARACTER: | DIRECTION:     | EXAMPLE WITH NO LIMITS | EXAMPLE WITH LIMITS |
|---------------------|----------------|------------------------|---------------------|
| +/-                 | Clockwise      | +1.0335 N.m            | +1.0335 N.m         |
|                     | Anti Clockwise | -1.0335 N.m            | -1.0335 N.m         |
| NONE                | Clockwise      | 1.0335 N.m             | LO 1.0335 N.m       |
|                     | Anti Clockwise | -1.0335 N.m            | LO-1.0335 N.m       |

**Note 3**: The 'Continuous Output' feature is only available on the Series 2 instruments. If set to 'YES' the instrument will send up to 11 readings per second in track mode. Use the 'Line Delay' setting to regulate the speed of the continuous output.

The serial port is setup via menu options, follow 'SETUP / CURRENT SETTINGS / SERIAL PORT' from the welcome screen.

To return to factory settings use the 'SET TO FACTORY DEFAULTS' function.

## **PIN CONNECTIONS**

NOTE: For TTL-HE refer to instrument handbook.

| PIN NUMBER | FUNCTION                                |
|------------|-----------------------------------------|
| 1          | Not connected.                          |
| 2          | Received data (to TST / TTT / TTL)      |
| 3          | Transmitted data (from TST / TTT / TTL) |
| 4          | Not connected                           |
| 5          | Signal ground 0V                        |
| 6          | Not connected                           |
| 7          | Not connected                           |
| 8          | CTS (clear to send)                     |
| 9          | Not connected                           |
| Shell      | Screen                                  |

#### WHEN IS SERIAL DATA SENT?

| 1 | When 'RESET / PRINT' is pressed                                                       |
|---|---------------------------------------------------------------------------------------|
| 2 | When the 'CLICK & CAM' mode timer operates.                                           |
| 3 | When the External memory reset / print is taken high (PIN 1 is shorted to PIN 2 via a |
|   | momentary switch on the ANCILLARIES connector)                                        |

The TST, TTT, TTL & TTL-HE have a 'PRINT / NO PRINT' function external Print Inhibit Controller.

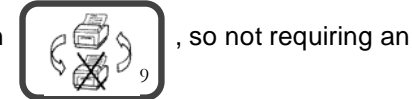

Data is also sent when requested from a set up menu.

#### DATA OUTPUT EXAMPLE

SP=Space DP=Decimal Point (or full stop)

CR=Carriage Return

DATA OUTPUT EXAMPLE:-

Using the TST / TTT / TTL / TTL-HE with the serial port set to the factory defaults. Reading 1068.4 lbf.ft (clockwise).

| 1 | 0 | 6 | 8 | DP | 4 | SP |  | b | f | DP | f | t | CR |  |
|---|---|---|---|----|---|----|--|---|---|----|---|---|----|--|
|---|---|---|---|----|---|----|--|---|---|----|---|---|----|--|

## SECTION 7 USM 1 / USM 2

A serial port is fitted as standard to all USM 1 & USM 2 instruments.

NOTE: The USM 1 & USM 2 instruments are supplied with a serial lead (Part 61116) as standard. The serial port is wired as DCE, so is different to other Norbar products. Always use the serial lead supplied with the instrument.

HOW TO IDENTIFY

| INSTRUMENT TYPE | MODEL NUMBER |
|-----------------|--------------|
| USM 1           | 40331        |
| USM 2           | 40333        |

#### **SPECIFICATION**

| Transmitted data voltage levels | +5 to +10 volts and -5 to -10 volts                 |  |  |  |  |
|---------------------------------|-----------------------------------------------------|--|--|--|--|
| Output connector                | 9 way D socket                                      |  |  |  |  |
| Serial lead 61116               | 9 way plug to 9 way socket. Pin 1-1, 2-2, 3-3, etc. |  |  |  |  |

#### CONTROL WORD

| CONTROL WORD | OPTIONS |
|--------------|---------|
| Parity       | None    |
| Baud rate    | 9600    |
| Data bits    | 8       |
| Stop bits    | 1 or 2  |

#### **PIN CONNECTIONS**

| PIN NUMBER | FUNCTION                    |
|------------|-----------------------------|
| 1          | Not connected.              |
| 2          | Transmitted data (from USM) |
| 3          | Received data (to USM)      |
| 4          | Not connected               |
| 5          | Signal ground 0V            |
| 6          | Not connected               |
| 7          | Not connected               |
| 8          | Not connected               |
| 9          | Not connected               |
| Shell      | Screen                      |

#### WHEN IS SERIAL DATA SENT?

Using the 'SEND' feature allows reports to be sent to a computer and bolt groups to be backed up to a computer and restored from a computer.

## APPENDIX A DATA LEAD KIT

The data lead kit is designed to connect all CE marked ETS/DTS/TWA, Pro-Test, Pro-Log and TST/TTT/TTL instruments to a computer or serial printer. Two versions of this kit have been available:

The current version is Part number 60248 and consists of:

| PART NUMBER    | 39264 | . Seri | al data | lead wit | h null mo | odem 9 w | ay D soc | ket to 9 v | way D so | ocket. |
|----------------|-------|--------|---------|----------|-----------|----------|----------|------------|----------|--------|
| 9 way D socket |       | 2      | 3       | 4        | 5         | 6        | 7        | 8          |          | Shell  |
| 9 way D socket |       | 3      | 2       | 6        | 5         | 4        | 8        | 7          |          | Shell  |

| PART NUMBER    | 38897 | . Seria | al data le | ead 9 way D | socket | to 25 way I | ) plug. | 2M long. |       |
|----------------|-------|---------|------------|-------------|--------|-------------|---------|----------|-------|
| 9 way D socket |       | 2       | 3          |             | 5      | 6&8         |         |          | Shell |
| 25 way D plug  |       | 2       | 3          |             | 7      | 20          |         |          | Shell |

PART NUMBER 38900. Gender changer 25 way D socket to 25 way D socket. This will allow two 25 way D plugs to be interfaced.

PART NUMBER 38903. Gender changer 9 way D plug to 9 way D plug. This will allow two 9 way D sockets to be interfaced.

Connect Norbar instrument to computer / serial printer using correct lead. Use a gender changer if required.

The previous version, part number 60229, is obsolete. This kit consisted of:

| PART NUMBER 38897. Serial data lead 9 way D socket to 25 way D plug. 2M long |   |   |   |     |   |     |   |          |        |  |  |  |  |
|------------------------------------------------------------------------------|---|---|---|-----|---|-----|---|----------|--------|--|--|--|--|
| 9 way D socket                                                               | 1 | 2 | 3 | 4   | 5 | 6&8 | 7 | 9        | screen |  |  |  |  |
| 25 way D plug                                                                | 4 | 2 | 3 | 5&6 | 7 | 20  | 8 | not used | screen |  |  |  |  |

| PART NUMBER 38898. Serial data lead 9 way D socket to 9 way D plug. |   |   |   |   |   |   |   |   |   |        |  |  |  |
|---------------------------------------------------------------------|---|---|---|---|---|---|---|---|---|--------|--|--|--|
| 9 way D socket                                                      | 1 | 2 | 3 | 4 | 5 | 6 | 7 | 8 | 9 | screen |  |  |  |
| 9 way D plug                                                        | 1 | 2 | 3 | 4 | 5 | 6 | 7 | 8 | 9 | screen |  |  |  |

| PART NUMBER 38899. Null Modem. |     |   |   |     |   |   |   |          |        |
|--------------------------------|-----|---|---|-----|---|---|---|----------|--------|
| 9 way D Socket                 | 1&6 | 2 | 3 | 4   | 5 | 7 | 8 | 9        | screen |
| 9 way D Plug                   | 4   | 3 | 2 | 1&6 | 5 | 8 | 7 | not used | screen |

PART NUMBER 38900. Gender changer 25 way D socket to 25 way D socket.

This will allow two 25 way D plugs to be interfaced.

**PART NUMBER 38903. Gender changer 9 way D plug to 9 way D plug.** This will allow two 9 way D sockets to be interfaced.

| EXAMPLE OF SENDING DATA FROM A NORBAR PRODUCT TO A COMPUTER. |                        |                                  |  |  |  |  |
|--------------------------------------------------------------|------------------------|----------------------------------|--|--|--|--|
| From:                                                        | То:                    | Kit parts required:              |  |  |  |  |
|                                                              | Computer with Com port | Null modem (38899)               |  |  |  |  |
| CE marked ETS/DTS/TWA or                                     | having 9 way D plug.   | 9 way D to 9 way D lead (38898)  |  |  |  |  |
| Pro-Test or Pro-Log or                                       | Computer with Com port | Gender changer (38903)           |  |  |  |  |
| TST/TTT/TTL                                                  | having 25 way D plug.  | 9 way D to 25 way D lead (38897) |  |  |  |  |
|                                                              |                        | Gender changer (38900)           |  |  |  |  |

## APPENDIX B PRINTERS

#### HISTORY OF NORBAR PRINTERS

Two versions of serial data printers have been produced:

| VERSION             | PART<br>NUMBER | DISTINGUISHING FEATURES        | HANDBOOK<br>PART NUMBER |
|---------------------|----------------|--------------------------------|-------------------------|
| 'ORIGINAL' Printer  | 60057          | Black plastic front            | 34136                   |
| 'CE-MARKED' Printer | 60164          | Metal door on front, CE marked | 34219                   |

## SPARE PARTS AVAILABLE

| ITEM       | SPECIFICATION                 | PART NUMBER |
|------------|-------------------------------|-------------|
| Paper roll | 57mm (w) x 19mm (L) x 50mm OD | 38341       |
| Ink ribbon | Purple cartridge              | 38342       |

For paper or ink replacement please consult printer handbook.

#### **SPECIFICATIONS**

| PART NUMBER                     | 60057 (ORIGINAL)   | 60164 (CE MARKED)    |
|---------------------------------|--------------------|----------------------|
| Print rate                      | 1.7 lines/second   | 2.5 lines per second |
| Data control word (factory set) | 1200 baud rate     | 1200 baud rate       |
|                                 | 8 Data bits        | 8 Data bits          |
|                                 | 2 Stop bits        | 2 Stop bits          |
|                                 | No parity          | no parity            |
| Number of columns               | 24                 | 24                   |
| Character matrix                | 5x7 dots           | 5 x 7 dots           |
| Character set                   | 64 character ASCII | 64 character ASCII   |

## **INPUT CONNECTOR DETAILS**

| PARAMETER                                      | 60057 (ORIGINAL) | 60164 (CE MARKED) |
|------------------------------------------------|------------------|-------------------|
| Connector type                                 | 25 way D         | 9 way D           |
| Received data                                  | Pin 2            | Pin 2             |
| Signal ground                                  | Pin 7            | Pin 5             |
| Request to send (from print button on printer) | Pin 4            | Pin 7             |

#### NON-NORBAR PRINTERS

Any printer with a serial input and the correct control word (or capability of selecting the correct control word) can be used with a Norbar instrument.

For selecting printer control word details see printer handbook.

Ensure the Norbar instrument's control word and printer's control word match exactly.

## APPENDIX C PRINT INHIBIT CONTROLLERS

The print inhibit controller is a remote, hand held device for controlling the serial data output from the ETS, DTS, TWA, or PRO-TEST.

A Print Inhibit Controller is specific to one type of ETS / TWA / DTS and cannot be interchanged between 'ORIGINAL', 'UPGRADE' AND 'CE-MARKED' systems.

| PRINT INHIBIT CONTROLLER<br>VERSION | 'ORIGINAL'<br>ETS/DTS/TWA | 'UPGRADE'<br>ETS/DTS/TWS | 'CE-MARKED'<br>ETS/DTS/TWA & PRO-TEST |
|-------------------------------------|---------------------------|--------------------------|---------------------------------------|
| Model number                        | 60151                     | 60144                    | 60167                                 |
| ETS/DTS/TWA connector               | 25 way D plug             | 9 way D plug             | 9 way D plug                          |
| Printer / computer connector        | 25 way D socket           | 25 way D socket          | 9 way D socket                        |
| Compatible with Data Printer        | 60057                     | 60057                    | 60164                                 |

#### PRINT INHIBIT CONTROLLER FOR 'ORIGINAL' PRODUCTS (60151)

This Print Inhibit Controller has an electronic circuit board built in. For compatibility, the instrument requires a modified RS-232-C printed circuit board. These modifications are not covered in this guidebook.

## PRINT INHIBIT CONTROLLER FOR 'UPGRADE' PRODUCTS (60144)

| 9 WAY D PLUG (COLOUR) | FUNCTION                          |
|-----------------------|-----------------------------------|
| Pin 1 (Screen)        | Screen of leads                   |
| Pin 2 (Yellow)        | Pin 2 of 25 way D socket          |
| Pin 3 (Blue)          | Arm LED on hand controller        |
| Pin 4 (Green)         | Pin 4 of 25 way D socket          |
| Pin 5 (Green)         | Control switch of hand controller |
| Pin 6 (Yellow)        | Arm button of hand controller     |
| Pin 7 (Black)         | Pin 7 of 25 way D socket          |
| Pin 8 (Red)           | Power for hand controller         |
| Pin 9 (Red)           | Pin 25 of 25 way D socket         |

#### PRINT INHIBIT CONTROLLER FOR 'CE MARKED' PRODUCTS (60167)

| 9 WAY D PLUG (COLOUR) | FUNCTION                                    |
|-----------------------|---------------------------------------------|
| Screen of hood        | Screen of case & screen of both 9 way hoods |
| Pin 1 (Blue)          | Arm LED on hand controller                  |
| Pin 2                 | Not used                                    |
| Pin 3 (Yellow)        | Pin 2 of 9 way D socket                     |
| Pin 4 (Green)         | Control switch of hand controller           |
| Pin 5 (Black)         | Pin 5 of 9 way D socket                     |
| Pin 6 (Yellow)        | Arm button of hand controller               |
| Pin 7 (Green)         | Pin 7 of 9 way D socket                     |
| Pin 8 (Red)           | Power for hand controller                   |
| Pin 9 (Red)           | Pin 9 of 9 way D socket                     |

## APPENDIX D LEADS

#### CHOOSING A CONNECTING LEAD

| SOURCE                    | DESTINATION DEVICE | LEAD TO USE                   |
|---------------------------|--------------------|-------------------------------|
| 'ORIGINAL' ETS/DTS/TWA    | ORIGINAL PRINTER   | 60065                         |
|                           | CE MARKED PRINTER  | 61118                         |
| 'UPGRADE' ETS/DTS/TWA     | ORIGINAL PRINTER   | 61083                         |
|                           | CE MARKED PRINTER  | 61091                         |
| 'CE MARKED' ETS / DTS /   | ORIGINAL PRINTER   | 60186                         |
| TWA, Pro-Test, Pro-Log or | CE MARKED PRINTER  | 61086                         |
| TST / TTT / TTL.          | COMPUTER           | DATA LEAD KIT. See Appendix A |

#### 60065 LEAD FROM 'ORIGINAL' ETS/DTS/TWA TO ORIGINAL PRINTER.

| 25 WAY D PLUG        | Pin 1  | Pin 2         | Pin 4       | Pin 7      | Pin 25   |
|----------------------|--------|---------------|-------------|------------|----------|
| LEAD (0.7 M APPROX.) | Screen | Data (Yellow) | RTS (Black) | 0V (Green) | +V (Red) |
| 25 WAY D SOCKET      | Pin 1  | Pin 2         | Pin 4       | Pin 7      | Pin 25   |

#### 60186 LEAD FROM 'CE MARKED' ETS/DTS/TWA TO ORIGINAL PRINTER

| 9 WAY D PLUG         | Hood   | Pin 3         | Pin 5      | Pin 7       | Pin 9    |
|----------------------|--------|---------------|------------|-------------|----------|
| LEAD (0.5 M APPROX.) | Screen | Data (Yellow) | OV (Black) | RTS (Green) | +V (Red) |
| 25 WAY D SOCKET      | Hood   | Pin 2         | Pin 7      | Pin 4       | Pin 25   |

#### 61083 LEAD FROM 'UPGRADE' ETS/DTS/TWA TO ORIGINAL PRINTER

| 9 WAY D PLUG          | Pin 1         | Pin 2         | Pin 4       | Pin 7      | Pin 9    |
|-----------------------|---------------|---------------|-------------|------------|----------|
| LEAD (0.65 M APPROX.) | Screen        | Data (Yellow) | RTS (Green) | OV (Black) | +V (Red) |
| 25 WAY D SOCKET       | Not connected | Pin 2         | Pin 4       | Pin 7      | Pin 25   |

#### 61086 LEAD FROM 'CE MARKED' ETS/DTS/TWA TO CE MARKED PRINTER.

| 9 WAY D PLUG         | Hood   | Pin 3         | Pin 5      | Pin 7       | Pin 9    |
|----------------------|--------|---------------|------------|-------------|----------|
| LEAD (0.5 M APPROX.) | Screen | Data (Yellow) | OV (Black) | RTS (Green) | +V (Red) |
| 9 WAY D SOCKET       | Hood   | Pin 2         | Pin 5      | Pin 7       | Pin 9    |

#### 61091 LEAD FROM 'UPGRADE' ETS/DTS/TWA TO CE MARKED PRINTER.

| 9 WAY D PLUG   | Hood   | Pin 2         | Pin 7      | Pin 4       | Pin 9    |
|----------------|--------|---------------|------------|-------------|----------|
| LEAD           | Screen | Data (Yellow) | 0V (Black) | RTS (Green) | +V (Red) |
| 9 WAY D SOCKET | Hood   | Pin 2         | Pin 5      | Pin 7       | Pin 9    |

#### 61118 LEAD FROM 'ORIGINAL' ETS/DTS/TWA TO CE MARKED PRINTER

| 25 WAY D PLUG  | Hood   | Pin 2         | Pin 7      | Pin 4       | Pin 25   |
|----------------|--------|---------------|------------|-------------|----------|
| LEAD           | Screen | Data (Yellow) | 0V (Black) | RTS (Green) | +V (Red) |
| 9 WAY D SOCKET | Hood   | Pin 2         | Pin 5      | Pin 7       | Pin 9    |

The following products are directly compatible

## APPENDIX E MITUTOYO COMPATIBILITY

MITUTOYO PRODUCTS COMPATIBLE WITH NORBAR INSTRUMENTS

DP3DX DP7 QM1000 QM5000

For current range of Mitutoyo data processors consult your local representative. For more information please consult your Mitutoyo data processor manual. *MITUTOYO is a registered trademark of Mitutoyo (UK) Ltd.* 

#### NORBAR PRODUCT COMPATIBILITY WITH MITUTOYO

| Not compatible | 'ORIGINAL' ETS/TWA/DTS                                  |
|----------------|---------------------------------------------------------|
| Compatible     | 'UPGRADE' ETS / TWA / DTS. 'CE MARKED' ETS / TWA / DTS. |
| -              | PRO-TEST. PRO-LOG. TST, TTT & TTL.                      |

#### SPECIAL REQUIREMENTS OF MITUTOYO DATA COLLECTORS

For DP3DX, DP7, QM1000 and QM5000 families, the units of measurement must be inhibited. For DP3DX and DP7 families, a '+' character must be added to the start of the data stream.

Consult the Norbar product handbook to enable these provisions to be set.

#### WIRING NORBAR TO MITUTOYO PRODUCTS

#### **'UPGRADE' ETS / TWA / DTS**

| RS-232-C OUTPUT                | Pin 1       | Pin 2 | Pin 7 |
|--------------------------------|-------------|-------|-------|
|                                | Lead screen |       |       |
| MITUTOYO DP7 SERIAL PORT INPUT |             | Pin 3 | Pin 7 |

For DP3DX or DP7 link PINS 1 & 5 and link PINS 4 & 8 on MITUTOYO input.

For QM5000 link PINS 4 & 5 and link PINS 6 & 8 on MITUTOYO input.

## 'CE MARKED' ETS / TWA / DTS / PRO-TEST / PRO-LOG / TST / TTT / TTL

| RS-232-C OUTPUT                | Connector cover | Pin 3 | Pin 5 |
|--------------------------------|-----------------|-------|-------|
|                                | Lead screen     |       |       |
| MITUTOYO DP7 SERIAL PORT INPUT |                 | Pin 3 | Pin 7 |

For DP3DX or DP7 link PINS 1 & 5 and link PINS 4 & 8 on MITUTOYO input.

For QM1000 or QM5000 link PINS 4 & 5 and link PINS 6 & 8 on MITUTOYO input.

#### APPENDIX F USING HYPERTERMINAL

HyperTerminal is free software supplied with Microsoft Windows<sup>™</sup>. It allows your computer to collect and display data from its COM (serial data) Port. The following instructions were compiled using Windows<sup>™</sup> 95, other versions may differ slightly.

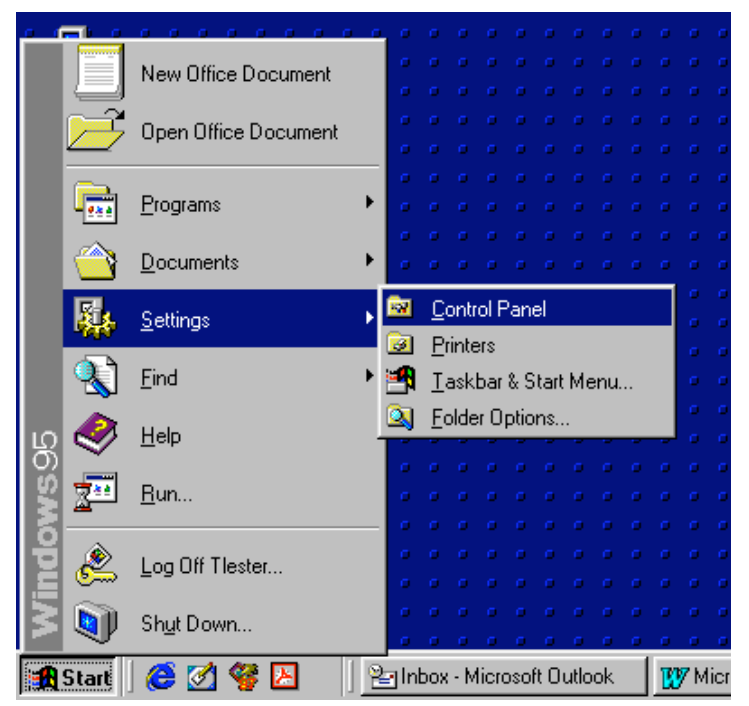

#### Computer requirements

A spare serial communications (COM) port on your computer. This is usually a 9 way D plug or a 25 way D plug.

#### **Connections requirements**

The correct lead between the Norbar instrumentation and computer port (See Appendix A for Data lead Kit).

#### Installing HyperTerminal

Ensure HyperTerminal is installed on the computer by:

Select START / SETTINGS / CONTROL PANEL. Select "ADD / REMOVE PROGRAMS".

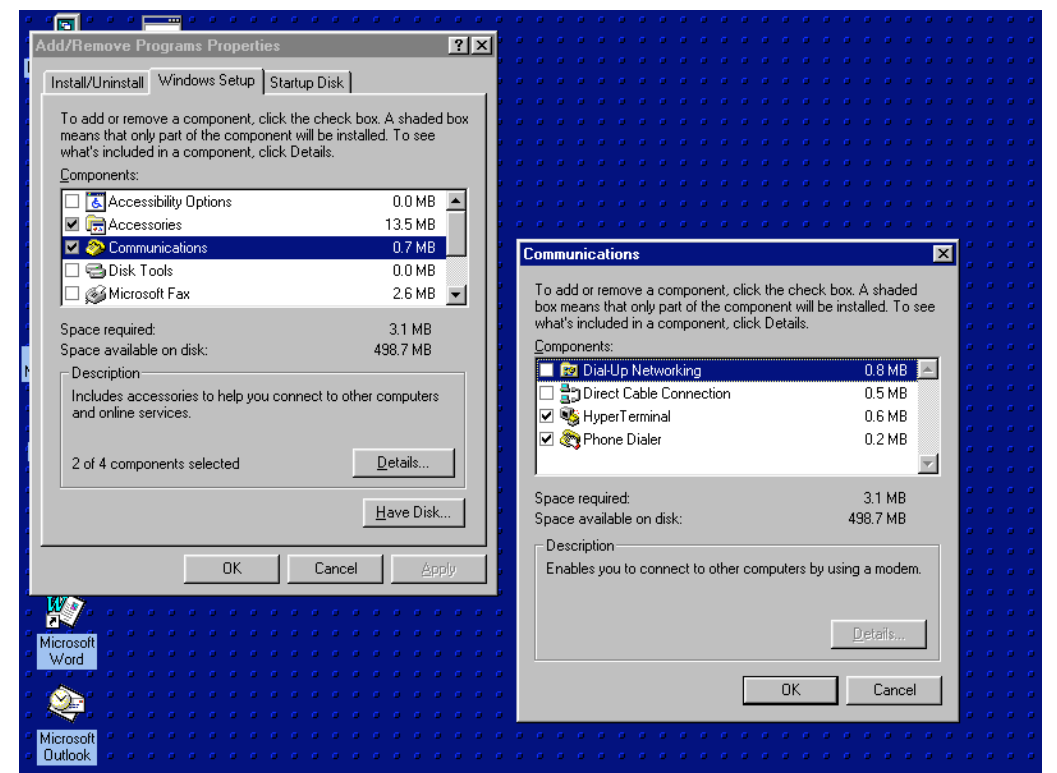

Select "WINDOWS SETUP" tab.

Select "COMMINICATIONS"

Select "HyperTerminal"

If HyperTerminal is not loaded (ticked), you will require the Microsoft Windows<sup>™</sup> start up disk.

Follow on screen instructions.

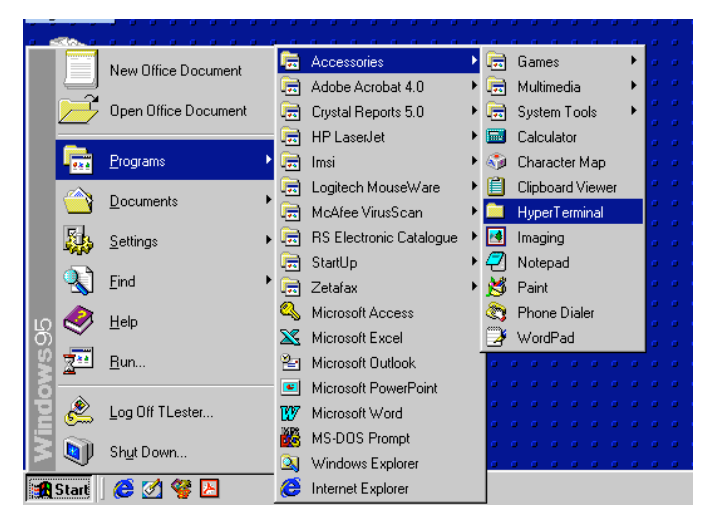

#### Loading HyperTerminal

Follow path of:

Start Programs Accessories Communications [For windows '98 & 2000] HyperTerminal.

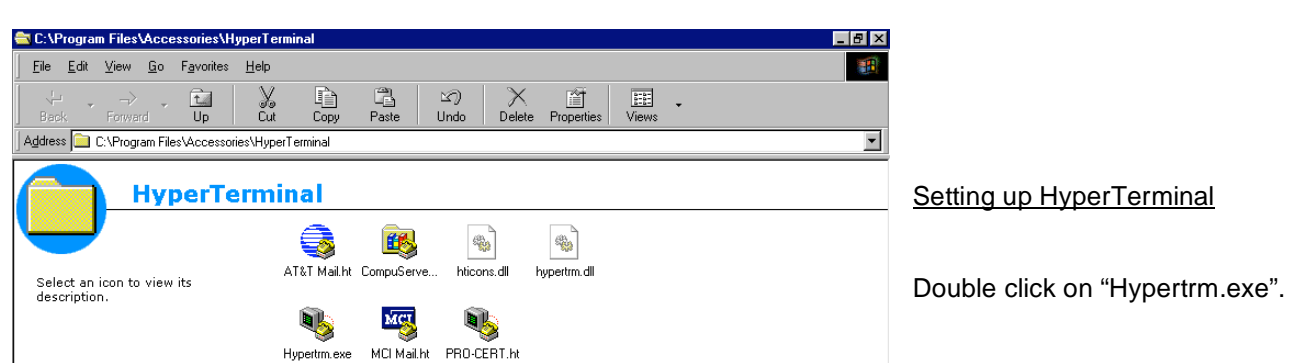

| Connection Description                              | ? × |
|-----------------------------------------------------|-----|
| New Connection                                      |     |
| Enter a name and choose an icon for the connection: |     |
| Name:                                               |     |
| lcon:                                               |     |
|                                                     | Я.  |
| DK Carr                                             | cel |

## "Connection Description" window

Enter name for application, and select icon.

Click OK.

| Phone Number            | ? ×                                     |
|-------------------------|-----------------------------------------|
| Norbar                  |                                         |
| Enter details for       | the phone number that you want to dial: |
| <u>C</u> ountry code:   | United Kingdom (44)                     |
| Ar <u>e</u> a code:     | 1295                                    |
| Phone number:           |                                         |
| Co <u>n</u> nect using: | Direct to Com 2                         |
|                         | OK Cancel                               |

## "Phone Number" window

Set "Connect using" to required COM port on computer.

Click OK.

| COM2 F | roperties                         | ? × |
|--------|-----------------------------------|-----|
| Port S | ettings                           |     |
|        | l.                                |     |
|        | Bits per second: 1200             |     |
|        | Data bits: 8                      |     |
|        | Parity: None                      |     |
|        | Stop bits: 2                      |     |
|        | Elow control: None                |     |
|        | Advanced <u>R</u> estore Defaults |     |
|        | OK Cancel App                     | ly. |

## "Com X Properties" window

| Port Settings   | Suggested settings |
|-----------------|--------------------|
| Bits per second | 1200 or 9600       |
| Data bits       | 8                  |
| Parity          | None               |
| Stop bits       | 2                  |
| Flow control    | None               |

Other port settings may be more appropriate for the instrument used.

Ensure port settings are the same as the Norbar instrument.

If a window appears: "HyperTerminal" window – Unable to open COM X Click OK.

| Norbar - HyperTerm | inal<br>ransfer <u>H</u> elp |             |        |   |     |         |            |      |
|--------------------|------------------------------|-------------|--------|---|-----|---------|------------|------|
|                    |                              |             | _      | _ | _   | _       |            |      |
|                    |                              |             |        |   |     |         |            |      |
|                    |                              |             |        |   |     |         |            |      |
|                    |                              |             |        |   |     |         |            |      |
|                    |                              |             |        |   |     |         |            |      |
|                    |                              |             |        |   |     |         |            |      |
|                    |                              |             |        |   |     |         |            | <br> |
| Connected 00:00:13 | Auto detect                  | Auto detect | SCROLL |   | NUM | Capture | Print echo | - // |

## Collecting data

**CONNECT** - Use "telephone" icon from tool bar or select "connect" from "Call" menu.

Any send command ('PRINT' on Norbar instrument) will be displayed on HyperTerminal.

Use COPY and PASTE features to transfer readings to other computer packages (Word, Excel, etc).

**DISCONNECT** - Use "replace receiver" icon on tool bar or use "Call" menu.

Exit Use "File" and Exit

#### Hints & Tips on using HyperTerminal

- 1. Always disconnect before changing settings.
- 2. The computer keyboard can control some instruments (E.g. Norbar Pro-Log). Ensure Caps Lock is ON.
- 3. The properties may need setting to ensure correct operation.

| NORBAR Properties       ? X         Phone Number       Settings         Function, arrow, and ctrl keys act as       •         • Ierminal keys       • Windows keys         Emulation:       ANSI         ANSI       • Terminal Setup         Backscroll buffer lines:       500         500       *         Image: Set three times when connecting or disconnecting | <ul> <li><u>Properties window</u></li> <li>Select "Properties". (Either via icon on tool bar or from "File" menu at top left hand corner of window)</li> <li>Under "Phone Number" tab select "Configure" to set Com port parameters, though these should already be set.</li> <li>Under "Settings" tab ensure "Emulation" is set to ANSI.</li> </ul>                                                                                    |
|----------------------------------------------------------------------------------------------------|----------------------------------------------------------------------------------------------------|
| AS <u>C</u> II Setup<br>OK Cancel                                                                                                    | Select "ASCII Setup"                                                                                                    |
| Under "ASCII Receiving" tick:<br>√ "Append line feeds to incoming line ends"<br>√ "Wrap lines that exceed terminal width".<br>Click OK                                                                                                    | ASCII Sending          ASCII Sending         Send line ends with line feeds         Echo typed characters locally         Line delay:       milliseconds.         Character delay:       milliseconds.         ASCII Receiving       milliseconds.         ASCII Receiving       Append line feeds to incoming line ends         Force incoming data to 7-bit ASCII       Vrap lines that exceed terminal width         OK       Cancel |

Trouble shooting

If HyperTerminal does not receive data as required double check the complete set up. See 'Trouble shooting' appendix. Refer to windows<sup>™</sup> help.

## APPENDIX G WEDGELINK

WedgeLink is a software package that accepts input data from the computer serial port and passes it to an application (e.g. Serial data from torque instrument to Microsoft® word or Excel).

#### WHERE TO GET WEDGELINK

The WedgeLink software is available for trial & purchase via the internet at: http://www.microridge.com/wedgelink.htm

Follow online instructions.

The WedgeLink software is NOT available from Norbar.

Norbar have evaluated the software and proved it to work with Norbar torque instruments. These notes were taken with the current version of WedgeLink software in January 2003.

#### USING WEDGELINK

This is a brief outline of how to use the software with Norbar instruments, for more information please read WedgeLink User Guide (on the Microridge web site) and the Norbar instrument operator's handbook.

- 1. Open application software to send data to (E.g. WORD, Notepad, Outlook, Excel, PowerPoint...)
- 2. Open "WedgeLink".
- 3. Set serial port by following "Setup" / "Input Serial Port".

| Serial Port Setu | Serial Port Setup for Data Input |                    |         |                 |              |
|------------------|----------------------------------|--------------------|---------|-----------------|--------------|
| Serial Port Har  | Serial Port Handshake Buffers    |                    |         |                 |              |
| – Serial Port: – |                                  | '<br>⊢Baud Rate: ⊣ | Parity: | – Data Bits: –– | - Stop Bits: |
| С сом1:          | C COM11:                         | C 300              | O Even  | C 5             | ⊙ 1          |
| COM2:            | C COM12:                         | C 600              | O Mark  | C 6             | O 1.5        |
| C COM3:          | O COM13:                         | O 1200             | None    | 07              | C 2          |
| C COM4:          | O COM14:                         | C 2400             | O Odd   | • 8             |              |
| C COM5:          | C COM15:                         | C 4800             | O Space |                 |              |
| C COM6:          | C COM16:                         | 9600               |         |                 |              |
| O COM7:          | O COM17:                         | 🔿 14.4K            |         |                 |              |
| O COM8:          | O COM18:                         | 🔿 19.2K            |         |                 |              |
| C COM9:          | O COM19:                         | 🔿 38.4K            |         |                 |              |
| COM10:           | C COM20:                         | O 57.6K            |         |                 |              |
| 🗖 Enable all     |                                  | C 115.2K           |         |                 |              |
|                  |                                  |                    |         |                 |              |
|                  |                                  | OK                 | Cance   | I Default       | Help         |

Ensure all settings are as the torque instrument sending the data.

TIP. If the Serial Port (e.g.: COM1 or COM2) is correct the other settings should match the factory setting for most Norbar instruments.

4. Set target by following "Target" / "Get Target Application"

| Get Target Application                                                                                                    | ? ×         |
|----------------------------------------------------------------------------------------------------|-------------|
| Available applications:                                                                                                    |             |
| Inbox - Microsoft Outlook<br>Microsoft Excel - Book1<br>WedgeLink Lite Evaluation - untitled<br>WedgeLink TML 2Jan03 doc - Microsoft Word |             |
|                                                                                                    | Get Apps    |
|                                                                                                    | Hidden Apps |
| Show hidden applications                                                                                                    | Show Target |
| Target application:                                                                                                    | Help        |
|                                                                                                    | Cancel      |
| Use application with current input focus                                                                                                  | ОК          |

## TIP. Use application with current input focus

To send data to current application: TICK "Use application with current input focus" To send data to a specific application: UNTICK "Use application with current input focus" & double click on application required as target.

5. To select where the data goes follow "Collect" & Enable "Send Keystrokes to Application" (or enable status light "Send to app")

6. Enable the serial port input by using "Collect" & TICK "Enable Serial Port Input" (or enable status light "Serial Port")

| 🍖 WedgeLink Lite Evaluation - untitled              | _ 🗆 🗙                             |
|-----------------------------------------------------|-----------------------------------|
| <u>F</u> ile Setup Target Test Collect <u>H</u> elp |                                   |
| ▶ • • • • • • • • • • • • • • • • • • •             |                                   |
| RS232 input packet:                                 | Status:                           |
|                                                     | <ul> <li>Send to app</li> </ul>   |
| Output and the                                      | O Send to file                    |
|                                                     | _ O Serial port                   |
|                                                     | O Paused                          |
| Target application:                                 | Characters in { }                 |
| Use application with current input focus            | <ul> <li>Always on top</li> </ul> |
|                                                     | CR to CR + LF                     |
| Target file:                                        | Ø Beep at packet                  |
|                                                     | Packet complete                   |
| J.                                                  |                                   |
| For Help, press F1 COM2                             | 9600-N-8-1 1 RxD                  |

- 7. If problems are experienced complete the following:
- a. Use the "Test" / "Serial Port" feature within WedgeLink to help fault finding.

| Communications Test COM2:9600-N-8-1 | ? ×                                                                                                    |
|-------------------------------------|----------------------------------------------------------------------------------------------------|
| 0.27                                | Status:<br>CTS (Input H/S)<br>Status:<br>Status:<br>Stat |
|                                     | Char ASCII Keys NUL 0 SOH 1 CtrI+A STX 2 CtrI+B ETX 3 CtrI+C EOT 4 CtrI+D ENQ 5 CtrI+E                                                                                                    |
| Print Setup Clear                   | Help Exit                                                                                                    |

- b. See the 'Trouble Shooting' appendix of this guidebook.
- c. See the Microridge web site at http://www.microridge.com/wedgelink.htm
- d. See the torque instrument handbook.

NOTE: Norbar cannot offer backup to the WedgeLink software.

## APPENDIX H USB TO SERIAL CONVERTER

If a serial port is not fitted to the computer (or a spare serial port is not available) the computer's USB port may be used with the addition of a USB Converter (USB to serial converter - Norbar Part Number 60259).

#### CONNECTING USB

The USB converter will work with Windows 98, ME, 2000 & XP. The following instructions act as a guide; for further information see text file on CD.

- 1. Insert USB cable into computer.
- 2. The computer will display:

| Found New Hardware |               |  |
|--------------------|---------------|--|
|                    | USB to Serial |  |

3. Wait. The computer will display:

| Insert Dis | k                                                                                                    | ×      |
|------------|----------------------------------------------------------------------------------------------------|--------|
| <u></u>    | Please insert the Compact Disc labeled 'SemiTech<br>HIDCOM Installation Disk' into your CD-ROM drive (D:)<br>and then click OK.<br>You can also click OK if you want files to be copied<br>from an alternate location, such as a floppy disk or a<br>network server. | Cancel |

4. Insert CD & click OK. Software will load. Procedure is complete.

#### FIND COM PORT NUMBER

Open 'Device Manager'; this can be found on the computer by following:

START / SETTINGS / CONTROL PANEL. Click SYSTEM. Click HARDWARE. Click DEVICE MANAGER The device manager list includes "PORTS (COM & LPT)". Double click to expand. The example below shows COM3 has been assigned to the USB port.

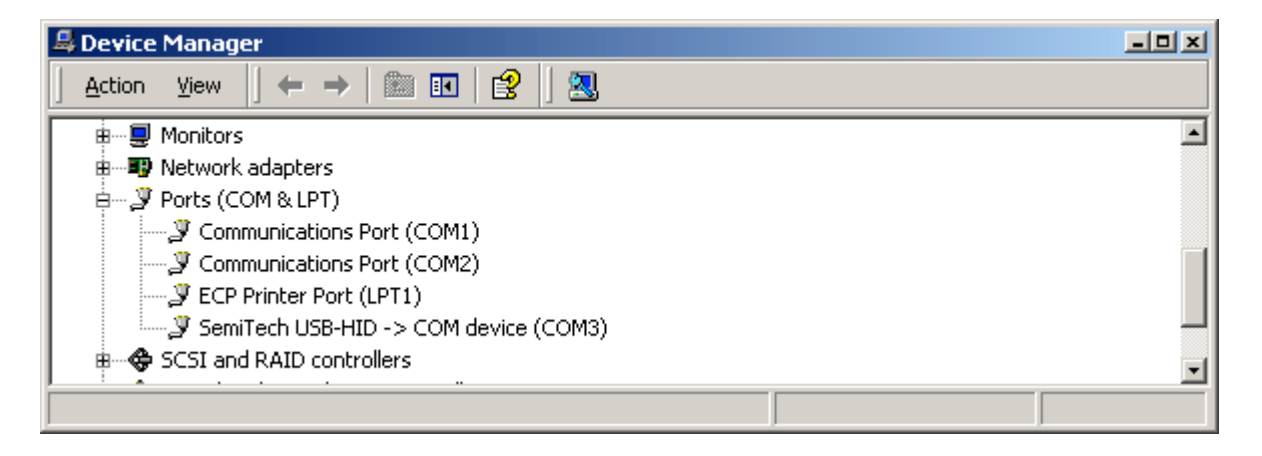

## CONNECTING NORBAR INSTRUMENT TO USB PORT

| INSTRUMENT:          | LEADS REQUIRED:           | PROCEDURE:                                              |
|----------------------|---------------------------|---------------------------------------------------------|
| TTT                  | Data lead kit required    | Data lead kit 60248:                                    |
| TST                  | (Part Number 60248 or     | Connect 9 way Mini Gender Changer into instrument.      |
| Pro-Test             | 60229)                    | Connect serial lead between instrument & USB converter. |
| ETS (CE marked)      |                           |                                                         |
| DTS (CE marked)      |                           |                                                         |
| TWA (CE marked)      |                           | Data lead kit 60229:                                    |
| (SERIAL PORT         |                           | Connect 9 way Null Modem into instrument.               |
| has <b>SOCKETS</b> ) |                           | Connect USB converter to Null Modem.                    |
| TTT Series 2         | Serial lead supplied with | Connect serial lead between instrument & USB converter. |
| TST Series 2         | instrument                |                                                         |
| Pro-Test Series 2    | (Part Number 39264)       |                                                         |
| (SERIAL PORT has     |                           |                                                         |
| PINS)                |                           |                                                         |
| TruCheck Plus        | Serial lead supplied with | Connect serial lead between TruCheck & USB converter.   |
|                      | TruCheck.                 |                                                         |
|                      | (Part Number 39297)       |                                                         |
| USM1                 | The USB converter is NO   | T designed for connection to the USM instruments.       |
| USM2                 |                           |                                                         |

## **TESTING**

Run software needed, using COM PORT number selected from 'Find com port number' on previous page.

If reading cannot be downloaded it is recommended to test using HyperTerminal (See 'Appendix F - Using HyperTerminal' for additional information):

|   | PROCEDURE FOR CONNECTING TO HYPERTERMINAL                                                             |
|---|----------------------------------------------------------------------------------------------------|
| 1 | IMPORTANT: Close down other software using the COM PORT.                                              |
| 2 | To open follow FILE / PROGRAMS / ACCESSORIES / COMMUNICATIONS / HYPERTERMINAL.                        |
| 3 | In "Connection description" enter new name, (e.g. 'Name'). Click OK.                                  |
| 4 | In "Connect to" select 'Connecting to COM X' (Choose as determined above).                            |
| 5 | In "COMX properties" set as required by Norbar instrument. Click OK.                                  |
|   | (The defaults are usually 9600 bits per second, 8 data bits, NONE parity, 2 STOP, NONE flow control). |
| 6 | In "Name – HyperTerminal" the bottom left of the window shows "connected 00:00:xx".                   |
| 7 | Send data (see instrument instructions). On instruments with PRINT / NO PRINT ensure PRINT is set.    |
|   | Readings sent appear on the HyperTerminal screen.                                                     |
| 8 | Once working select 'disconnect' from 'Call' tool bar. Close HyperTerminal program.                   |
| 9 | Open software required. Ensure the same COM PORT settings are used.                                   |

## APPENDIX J USEFUL PART NUMBERS

## **HANDBOOKS**

|              | 'ORIGINAL'    | 'UPGRADE'     | 'CE MARKED'                         |
|--------------|---------------|---------------|-------------------------------------|
| DATA PRINTER | 34136         | NOT AVAILABLE | 34219                               |
| ETS          | 34071         | 34120         | 34210                               |
| TWA          | 34072         | 34121         | 34211                               |
| DTS          | 34111         | 34122         | 34212                               |
| TRS          | NOT AVAILABLE | NOT AVAILABLE | 34253                               |
| PRO-TEST     | NOT AVAILABLE | NOT AVAILABLE | 34237 & 34299 (Series 2)            |
| PRO-LOG      | NOT AVAILABLE | NOT AVAILABLE | 34263                               |
| TST          | NOT AVAILABLE | NOT AVAILABLE | 34274 (Series 1) & 34294 (Series 2) |
| ТТТ          | NOT AVAILABLE | NOT AVAILABLE | 34275 (Series 1) & 34295 (Series 2) |
| TTL          | NOT AVAILABLE | NOT AVAILABLE | 34297                               |
| TTL-HE       | NOT AVAILABLE | NOT AVAILABLE | 34298                               |

## SERVICE MANUALS

|                          | 'ORIGINAL'    | 'UPGRADE'     | 'CE MARKED'   |
|--------------------------|---------------|---------------|---------------|
| ETS                      | 07501         | 34123         | 34213         |
| TWA                      | 34074         | 34124         | 34214         |
| DTS                      | 34112         | 34125         | 34215         |
| TRS                      | NOT AVAILABLE | NOT AVAILABLE | NOT AVAILABLE |
| PRO-TEST                 | NOT AVAILABLE | NOT AVAILABLE | 34240         |
| PRO-LOG                  | NOT AVAILABLE | NOT AVAILABLE | NOT AVAILABLE |
| TST / TTT / TTL / TTL-HE | NOT AVAILABLE | NOT AVAILABLE | NOT AVAILABLE |

## <u>LEADS</u>

| MODEL NUMBER | DESCRIPTION       | VERSION                                                     |
|--------------|-------------------|-------------------------------------------------------------|
| 38644        | Lead for TRS      | 25 pin for Psion                                            |
| 38645        | Lead for TRS      | 9 pin for computer                                          |
| 60065        | Data printer lead | 'ORIGINAL' ETS/DTS/TWA to 'ORIGINAL' printer                |
| 60186        | Data printer lead | 'CE MARKED' ETS/DTS/TWA to 'ORIGINAL' printer               |
| 60248        | Data lead kit     | 'CE MARKED' products                                        |
| 61083        | Data printer lead | 'UPGRADE' ETS/DTS/TWA to 'ORIGINAL' printer                 |
| 61086        | Data printer lead | 'CE MARKED' ETS/DTS/TWA to 'CE MARKED' printer              |
| 61091        | Data printer lead | 'UPGRADE' ETS/DTS/TWA to 'CE MARKED' printer                |
| 61116        | Serial data lead  | USM 1 & USM 2. 9way plug to socket. Pin 1-1, 2-2, 3-3, etc. |
| 61118        | Data printer lead | For 'ORIGINAL' ETS/DTS/TWA to 'CE MARKED' printer           |

## OTHER PRODUCTS

| MODEL NUMBER | DESCRIPTION              | VERSION                                           |
|--------------|--------------------------|---------------------------------------------------|
| 38341        | Paper roll for printer   | 60057 & 60164 printers                            |
| 38342        | Ink ribbon for printer   | 60057 & 60164 printers                            |
| 41202        | RS-232-C board option    | For 'ORIGINAL' ETS/DTS/TWA (25 way D)             |
| 60057        | Data Printer             | For 'ORIGINAL' version (25 way D)                 |
| 60144        | Print Inhibit Controller | For 'UPGRADE' ETS/DTS/TWA (9 way D to 25 way D)   |
| 60151        | Print Inhibit Controller | For 'ORIGINAL' ETS/DTS/TWA (25 way D to 25 way D) |
| 60164        | Data Printer             | 'CE MARKED' version (9 way D)                     |
| 60167        | Print Inhibit Controller | 'CE MARKED' ETS/DTS/TWA (9 way D to 9 way D)      |
| 60259        | USB to serial converter  |                                                   |

## APPENDIX K TROUBLE SHOOTING

In the event of failure to communicate please check:

#### CORRECT LEAD

Ensure the correct lead is used to link the relevant pins. In many cases a null modem will be required; this may be incorporated in the lead.

#### CORRECT WIRING

Check for wire continuity using an electronic tester.

#### BAUD RATE

Ensure baud rate of Norbar product and receiving device match, this is usually 1200 or 9600 baud.

#### CONTROL WORD

Ensure control word (PARITY, DATA BITS and STOP BITS) of Norbar product matches receiving equipment. The control word of most Norbar products can be set.

#### **CONNECTOR TYPE / GENDER**

If the connector type or connector gender is not correct, use a gender changer or make alterations.

#### HANDSHAKING

This is when communicating devices 'talk' to each other to see if data can be sent. The Pro-log, TST, TTT & TTL products can support handshaking.

Refer to receiving devices manual for control lines to be linked out if handshaking is not to be used.

#### SPECIAL DATA OUTPUT CONSIDERATIONS

Check if equipment receiving data requires the units of measurement inhibited or a leading character. This is particularly applicable when interfacing to Mitutoyo equipment.

## DATA OUTPUT IS OVERWRITTEN

The printer may need a line feed. For the Pro-Log / TST / TTT / TTL set 'Output Line Feed' to YES via the menu 'SET UP / CURRENT SETTINGS / SERIAL PORT.

#### DATA OUTPUT TOO FAST

The printer may be too slow. To slow down the serial data output (Pro-Log, TST, TTT & TTL only) change the 'Line Delay' via the menu 'SET UP / CURRENT SETTINGS / SERIAL PORT'

#### TEST OUTPUT

On TST, TTT & TTL select CONFIRM at the end of the serial port settings, the instrument will keep sending a 'TEST OUTPUT' message to help fault finding.

## APPENDIX L GLOSSARY OF TERMS

| TERM         | MEANING                                                                                    |  |
|--------------|--------------------------------------------------------------------------------------------|--|
|              | The rate at which data is sent down the line. Common baud rates are multiples of 75 bits   |  |
| BAUD RATE    | per second : 75, 150, 300, 600, 1200, 2400, 4800, 9600, 19200, 38400 bits per second. It   |  |
|              | is essential that both the transmitter and receiver operate at the same baud rate.         |  |
| BREAKOUT BOX | A device to analyse the RS-232-C to help problem solving.                                  |  |
| CE           | Conformité Européen meaning 'European Conformity'.                                         |  |
| CE-MARKED    | All instruments made after 1996.                                                           |  |
|              | These are distinguished by being CE marked.                                                |  |
| CTS          | Clear To Send                                                                              |  |
| DC           | Direct Current.                                                                            |  |
| DCE          | Data Communications Equipment                                                              |  |
| DCD          | Data Carrier Detect                                                                        |  |
| DSR          | Data Set Ready                                                                             |  |
| DTE          | Data Terminal Equipment                                                                    |  |
| DTR          | Data Terminal Ready                                                                        |  |
| DTS          | Dedicated Transducer System. A single transducer instrument.                               |  |
| EIA          | Electronic Industries Association. The body that formed RS-232-C.                          |  |
| ETS          | Electronic Transducer System. An instrument capable of interfacing to many compatible      |  |
|              | transducers.                                                                               |  |
| GENDER       | A device that has either 2 plug ends or 2 socket ends and straight through wires between   |  |
| CHANGER      | pins. It is used to change the gender of a connector.                                      |  |
| LED          | Light Emitting Diode.                                                                      |  |
| NULL MODEM   | A device to swap pins so that 2 DTE items can be connected together.                       |  |
| 'ORIGINAL'   | An ETS, TWA or DTS instrument made before 1994. These are distinguished by having a        |  |
|              | power button on the front panel.                                                           |  |
| PARALLEL     | Data transmission using multiple lines, so allowing multiple bits of information to be     |  |
|              | transmitted simultaneously.                                                                |  |
| PART NUMBER  | A unique identifier for a product. Sometimes referred to a 'Model Number' or 'Part No'     |  |
| PLUG         | The male connecting part.                                                                  |  |
| PRO-LOG      | A powerful hand held instrument capable of interfacing with many transducers and logging   |  |
|              | the results for statistical evaluation.                                                    |  |
| PRO-TEST     | Professional Torque Tester. Instrument for testing and calibrating toque wrenches.         |  |
| RI           | Ring Indicator                                                                             |  |
| RTS          | Request To Send                                                                            |  |
| SERIAL       | Data transmission along a single line in a sequential fashion.                             |  |
| SOCKET       | The female connecting part.                                                                |  |
| TRS          | Transducer Read-out Systems                                                                |  |
| TST          | Torque Screwdriver Tester                                                                  |  |
| TTL          | Torque Tool Lite                                                                           |  |
| TTL-HE       | Torque Tool Lite – Harsh Environment                                                       |  |
| TTT          | Torque Tool Tester                                                                         |  |
| TWA          | Torque Wrench Analyser. A single transducer instrument designed to measure the torque      |  |
|              | wrenches.                                                                                  |  |
| 'UPGRADE'    | An ETS, TWA or DTS instrument made after 1994, but before 1996. These are                  |  |
|              | distinguished by having the power switch on the back panel, but the unit is not CE marked. |  |
| USB          | Universal Serial Bus                                                                       |  |